# YieldPoint Tutorial on Minescope **EXTO Utilization** July 2014

#### YieldPoint dEXTO Digital MultiPoint Borehole Extensometer

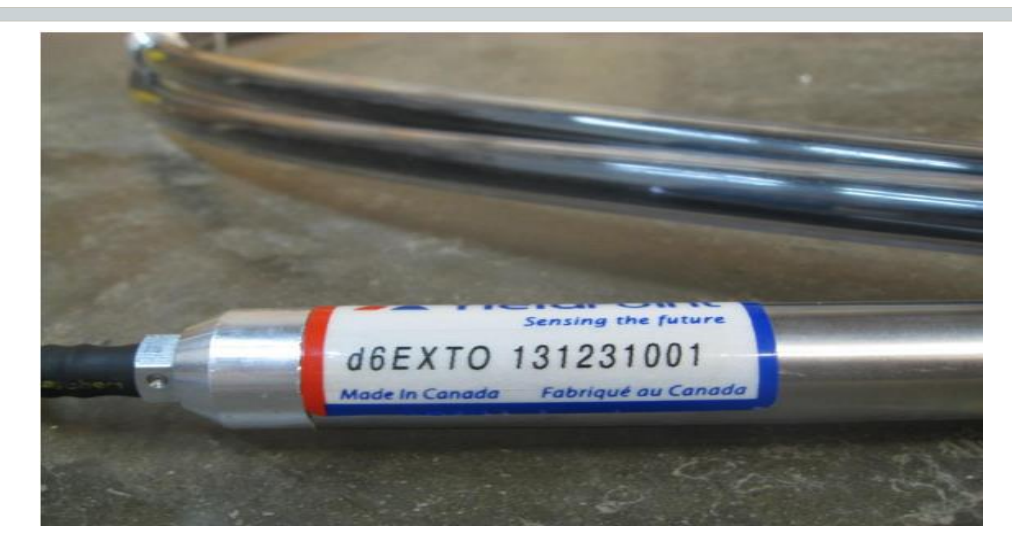

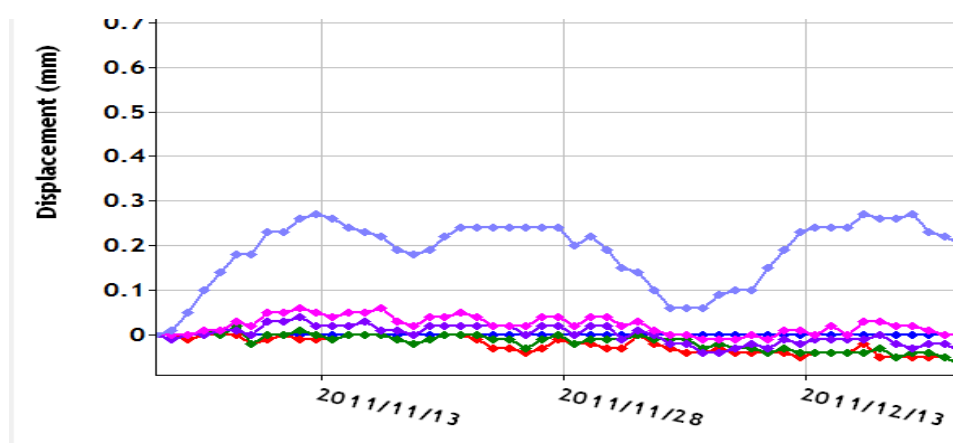

#### YieldPoint Minescope dEXTO Software

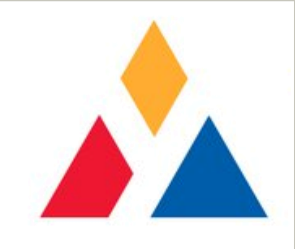

- Minescope is a free software tool provided by YieldPoint for rapid graphing and reporting on data produced by various YieldPoint digital geotechnical instruments.
- Minescope works for extensometers, ground movement monitors, instrumented cable and rebars, instrumented rockbolts and Ucells.
- Minescope does not resort to a large database. As such it can accept only data files of limited size. When working with larger files, Minescope will automatically suggest the selection of only sequential samples.
- With large data files and when maximum resolution is desired, it is necessary to use Excel.

#### YieldPoint Minescope dEXTO Software

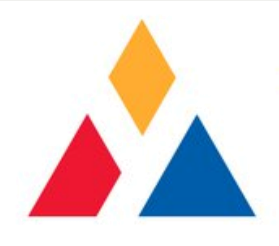

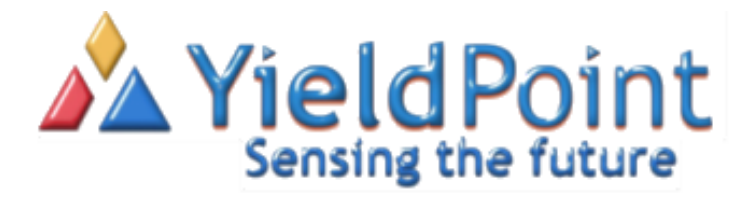

STRUMENTS DATA ACCESS MANUALS DOWNLOADS RESOURCES PARTNERS PROJECTS NEW

IdPoint provides digital instruments for geotechnical and structural monitoring of rastructure components including underground excavations, tunnels, dams, bridges and ildings.

IdPoint's instrumentation strategy is summarized in one word: digital. It starts with a crocomputer embedded in every instrument. Local signal processing provides unparalleled related for every instrument.

#### Download Minescope dEXTO from www.yieldpoint.com

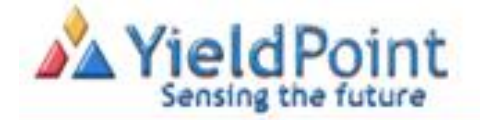

#### ISTRUMENTS DATA ACCESS MANUALS DOWNLOADS RESOURCES PARTNERS PI

ieldPoint provides digital instruments for geotecomica and procession ifrastructure components including underground excavations, tunnels, da uildings.

ieldPoint's instrumentation strategy is summarized in one word: digital, incrocomputer embedded in every instrument, Local signal processing provi rvels of resolution and accuracy, and a unique serial number for exmpowers users to effortlessly create plug 'n play sensor networks that c itemet to autonomously transmit data to engineers, technicians o iofdwide.

ur innovative product-line is used around the world to generate structu ionitoring for projects in the following sectors: Mining, Infrastructure, C esidential.

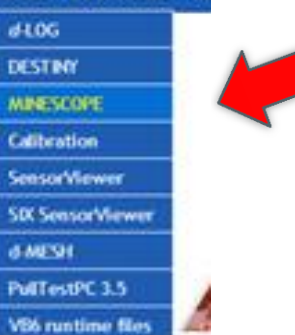

#### Several versions of Minescope are available: CABLE, EXTO/MPBX, REBAR...

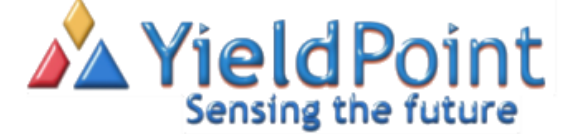

INSTRUMENTS DATA ACCESS MANUALS DOWNLOADS RESOURCES PARTNERS PROJECTS NEWS CONTACT HOME

#### MineScope Software:

MineScope CABLE Software Installer - XP, Vista and Windows 7 users: save to disk, rightdick MineScopeCABLE\_Setup.exe and choose to install/run this software as Administrator

MineScope MPBX Software Installer - XP, Vista and Windows 7 users: save to disk, right dick MineScopeMPBX\_Setup.exe and choose to install/run this software as Administrator

MineScope REBAR Software Installer - XP, Vista and Windows 7 users: save to disk, rightclick MineScopeMPBX\_Setup.exe and choose to install/run this software as Administrator

MineScope uCELL Software Installer - XP, Vista and Windows 7 users: save to disk, rightclick MineScopeUCELL\_Setup.exe and choose to install/run this software as Administrator

MineScope d-BOLT Software Installer - XP, Vista and Windows 7 users: save to disk, right-click MineScopedBOLT\_Setup.exe and choose to install/run this software as Administrator

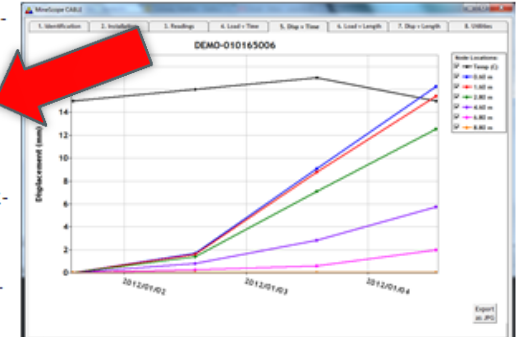

#### Run the install

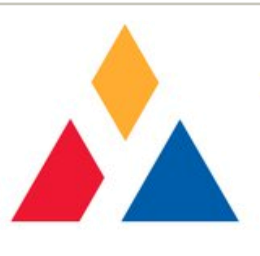

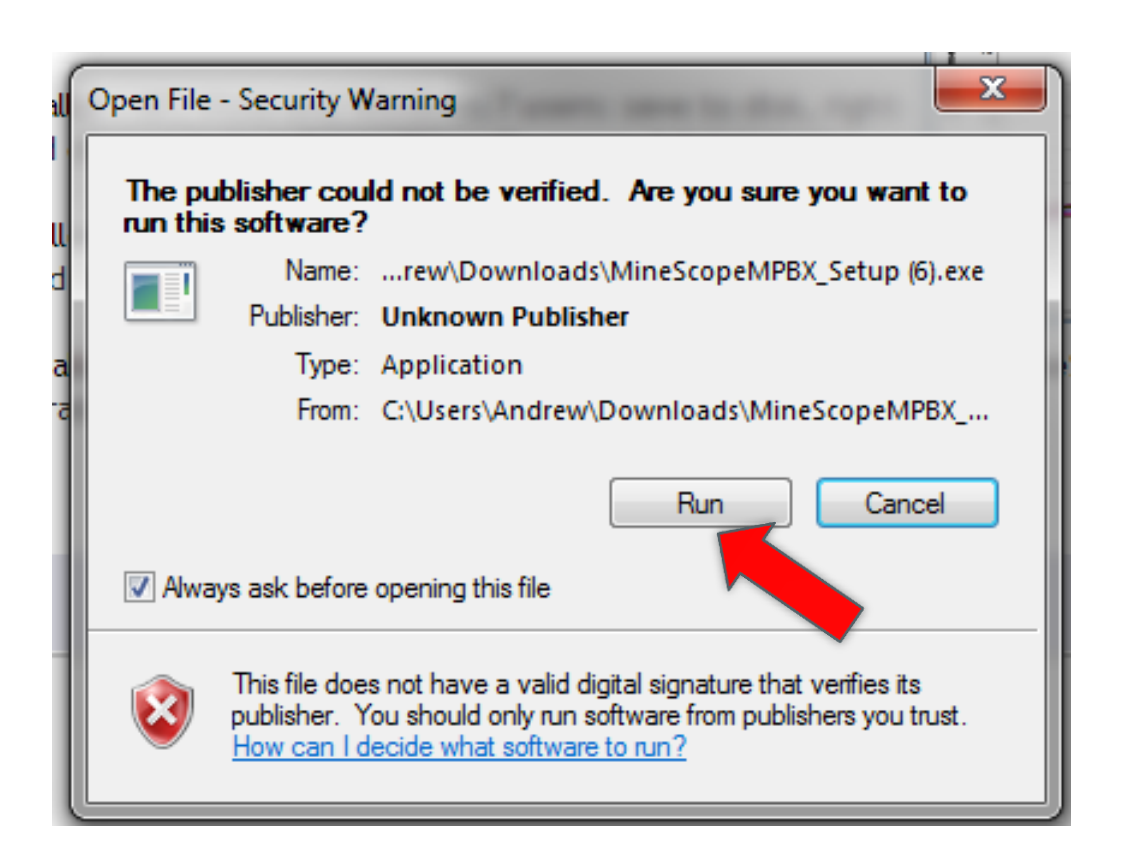

#### Open Minescope from a YieldPoint folder in your Start Menu/All Programs

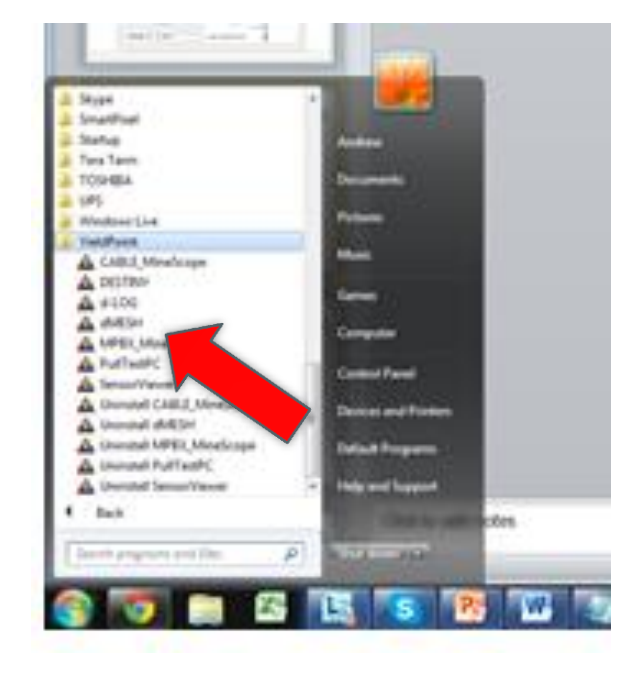

#### Open Minescope dEXTO

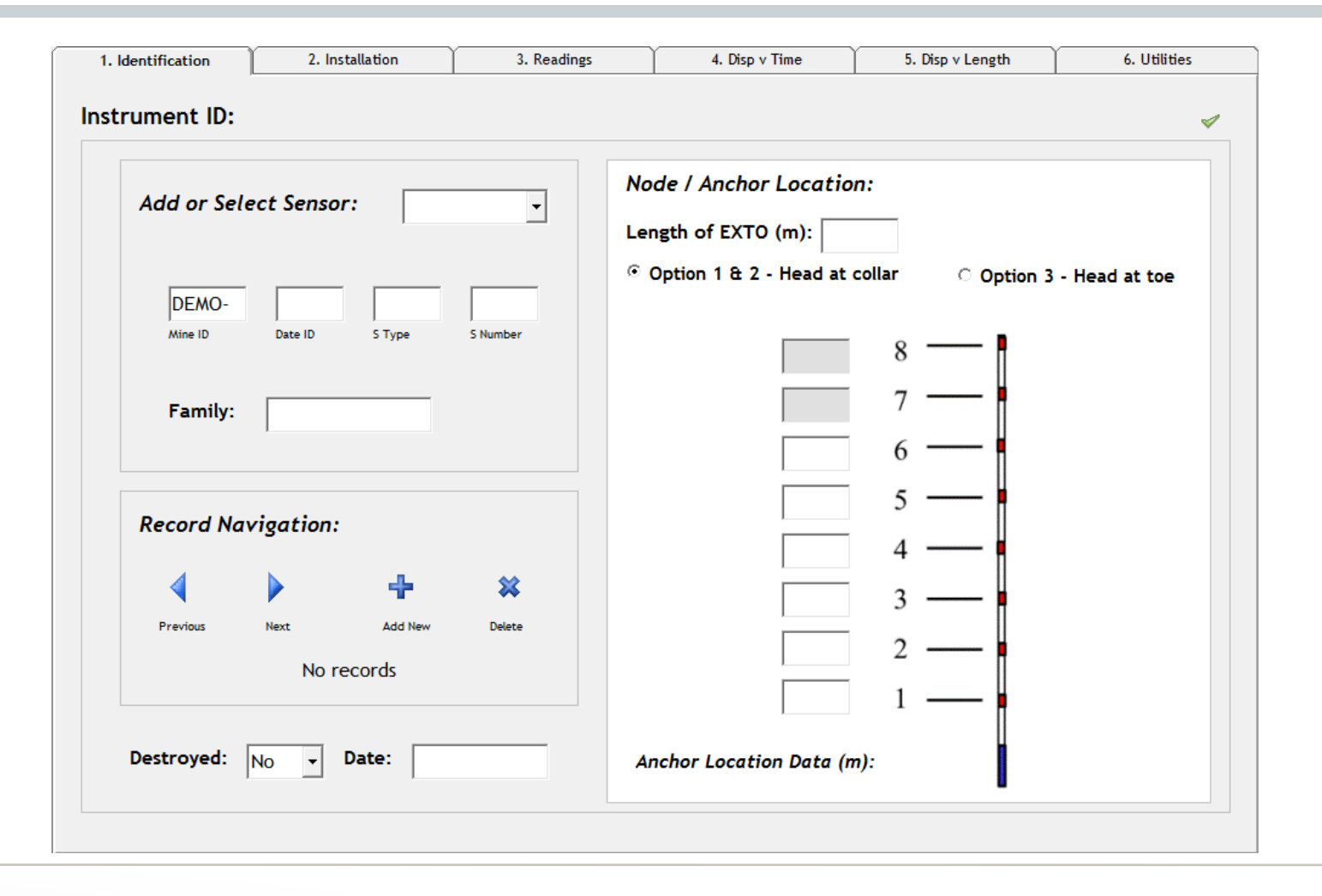

## Select your Data File extracted from your d4LOGGER

#### 130771003 - Notepad

| File | Edit | Fo  | rmat | View  | Help  |        |        |       |        |        |        |        |        |                 |
|------|------|-----|------|-------|-------|--------|--------|-------|--------|--------|--------|--------|--------|-----------------|
| 2014 | /03, | /05 | 09:1 | 9:05  | ,1307 | -33,71 | ,003,+ | 10.0, | 23.19, | 40.50, | 43.62, | 42.75, | 41.12, | 35.64,          |
| 2014 | /03  | /05 | 10:0 | 0:11  | ,1307 | -33,71 | ,003,+ | 10.1, | 23.22, | 40.53, | 43.65, | 42.78, | 41.14, | 35.67,          |
| 2014 | /03/ | /05 | 11:0 | 0:12  | ,1307 | -33,71 | ,003,+ | 10.2, | 23.22, | 40.54, | 43.67, | 42.80, | 41.17, | 35.68,          |
| 2014 | /03, | /05 | 12:0 | 0:12  | ,1307 | -33,71 | ,003,+ | 10.3, | 23.20, | 40.53, | 43.65, | 42.78, | 41.15, | 35.67,          |
| 2014 | /03/ | /05 | 13:0 | 0:12  | ,1307 | -33,71 | ,003,+ | 10.1, | 23.20, | 40.52, | 43.64, | 42.78, | 41.15, | 35.67,          |
| 2014 | /03/ | /05 | 14:0 | 0:12  | ,1307 | -33,71 | ,003,+ | 10.1, | 23.23, | 40.55, | 43.68, | 42.82, | 41.18, | 35.69,          |
| 2014 | /03/ | /05 | 15:0 | 0:12  | ,1307 | -33,71 | ,003,+ | 10.4, | 23.20, | 40.54, | 43.68, | 42.81, | 41.17, | 35.69,          |
| 2014 | /03/ | /05 | 16:0 | 00:11 | ,1307 | -33,71 | ,003,+ | 9.9,  | 23.22, | 40.55, | 43.68, | 42.82, | 41.18, | 35.71,          |
| 2014 | /03/ | /05 | 17:0 | 00:11 | ,1307 | -33,71 | ,003,+ | 10.0, | 23.22, | 40.55, | 43.69, | 42.82, | 41.18, | 35.69,          |
| 2014 | /03/ | /05 | 18:0 | 00:11 | ,1307 | -33,71 | ,003,+ | 9.7,  | 23.22, | 40.56, | 43.70, | 42.83, | 41.19, | 35.72,          |
| 2014 | /03/ | /05 | 19:0 | 0:12  | ,1307 | -33,71 | ,003,+ | 9.6,  | 23.23, | 40.59, | 43.72, | 42.87, | 41.21, | 35.74,          |
| 2014 | /03/ | /05 | 20:0 | 0:12  | ,1307 | -33,/1 | ,003,+ | 10.0, | 23.22, | 40.61, | 43.75, | 42.89, | 41.25, | 35.76,          |
| 2014 | /03/ | /05 | 21:0 | 00:12 | ,1307 | -33,/1 | ,003,+ | 10.5, | 23.20, | 40.62, | 43.75, | 42.89, | 41.25, | 35.78,          |
| 2014 | /03/ | /05 | 22:0 | 0:12  | ,1307 | -33,/1 | ,003,+ | 10.3, | 23.20, | 40.62, | 43.75, | 42.89, | 41.25, | 35.76,          |
| 2014 | /03/ | /05 | 23:0 | 0:12  | ,1307 | -33,/1 | ,003,+ | 10.2, | 23.20, | 40.62, | 43.76, | 42.90, | 41.26, | 35.78,          |
| 2014 | /03/ | /06 | 00:0 | 0:12  | ,1307 | -33,/1 | ,003,+ | 10.2, | 23.20, | 40.64, | 43.78, | 42.91, | 41.2/, | 35.80,          |
| 2014 | /03/ | /06 | 01:0 | 0:12  | ,1307 | -33,/1 | ,003,+ | 10.3, | 23.22, | 40.68, | 43.81, | 42.95, | 41.31, | 33.83,<br>25.01 |

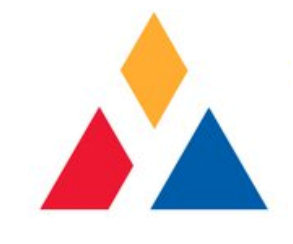

#### Use this name as your EXTO Instrument Identification

#### 130771003 - Notepad

| File | Edit | Format | View   | Help      |               |       |        |        |        |         |           |                 |
|------|------|--------|--------|-----------|---------------|-------|--------|--------|--------|---------|-----------|-----------------|
| 2014 | /03/ | 05 09: | :19:05 | 1307-3    | 3,71,003,+    | 10.0, | 23.19, | 40.50, | 43.62, | 42.75,  | 41.12,    | 35.64,          |
| 2014 | /03/ | 05 10: | :00:11 | 1307-3    | 3,71,003,+    | 10.1, | 23.22, | 40.53, | 43.65, | 42.78,  | 41.14,    | 35.67,          |
| 2014 | /03/ | 05 11: | :00:12 | ,1307-3   | 3,71,003,+    | 10.2, | 23.22, | 40.54, | 43.67, | 42.80,  | 41.17,    | 35.68,          |
| 2014 | /03/ | 05 12: | :00:12 | ,1307-3   | 3,71,003,+    | 10.3, | 23.20, | 40.53, | 43.65, | 42.78,  | 41.15,    | 35.67,          |
| 2014 | /03/ | 05 13: | :00:12 | ,1307-3   | 3,71,003,+    | 10.1, | 23.20, | 40.52, | 43.64, | 42.78,  | 41.15,    | 35.67,          |
| 2014 | /03/ | 05 14: | :00:12 | ,1307-3   | 3,71,003,+    | 10.1, | 23.23, | 40.55, | 43.68, | 42.82,  | 41.18,    | 35.69,          |
| 2014 | /03/ | 05 15: | :00:12 | ,1307-3   | 3,71,003,+    | 10.4, | 23.20, | 40.54, | 43.68, | 42.81,  | 41.17,    | 35.69,          |
| 2014 | /03/ | 05 16: | :00:11 | ,1307-3   | 3,71,003,+    | 9.9,  | 23.22, | 40.55, | 43.68, | 42.82,  | 41.18,    | 35.71,          |
| 2014 | /03/ | 05 17: | :00:11 | ,1307-3   | 3,71,003,+    | 10.0, | 23.22, | 40.55, | 43.69, | 42.82,  | 41.18,    | 35.69,          |
| 2014 | /03/ | 05 18: | :00:11 | ,1307-3   | 3,71,003,+    | 9.7,  | 23.22, | 40.56, | 43.70, | 42.83,  | 41.19,    | 35.72,          |
| 2014 | /03/ | 05 19: | :00:12 | ,1307-3   | 3,71,003,+    | 9.6,  | 23.23, | 40.59, | 43.72, | 42.87,  | 41.21,    | 35.74,          |
| 2014 | /03/ | 05 20: | :00:12 | ,1307-3   | 3,71,003,+    | 10.0, | 23.22, | 40.61, | 43.75, | 42.89,  | 41.25,    | 35.76,          |
| 2014 | /03/ | 05 21: | :00:12 | ,130/-3   | 3,/1,003,+    | 10.5, | 23.20, | 40.62, | 43.75, | 42.89,  | 41.25,    | 35.78,          |
| 2014 | /03/ | 05 22  | :00:12 | ,130/-3   | 3,/1,003,+    | 10.3, | 23.20, | 40.62, | 43.75, | 42.89,  | 41.25,    | 35.76,          |
| 2014 | /03/ | 05 23  | 00:12  | 1307-3    | 3,/1,003,+    | 10.2, | 23.20, | 40.62, | 43.76, | 42.90,  | 41.26,    | 35.78,          |
| 2014 | /03/ | 06 00  | 00:12  | 1 207 - 3 | $\frac{1}{2}$ | 10.2, | 23.20, | 40.64, | 43./8, | 42.91,  | 41.2/,    | 35.80,          |
| 2014 | /03/ | 06 01  | 00:12  | 1207 3    | $\frac{1}{1}$ | 10.3, | 23.22, | 40.08, | 43.81, | 42.93,  | 41.31,    | 55.85,<br>55.01 |
|      |      |        |        |           |               |       | 15 M   |        | 0.5 80 | 0 Z M S | ··· · · · |                 |

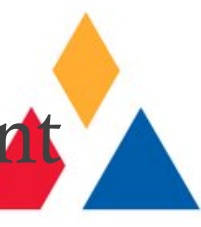

#### Open Minescope and Add New Instrument

| Add of Sele                 | ect Sensor:                | •        | Node / Anchor Location:      | _                 |             |
|-----------------------------|----------------------------|----------|------------------------------|-------------------|-------------|
| DEMO-<br>Mine ID<br>Family: | Date ID S Type             | 5 Number | © Option 1 & 2 - Head at col | lar Option 3 -    | Head at toe |
| Record Nav                  | vigation:                  | *        |                              | 5 —<br>4 —<br>3 — |             |
| Previous                    | Next Add New<br>No records | Delete   |                              | 2 <u> </u>        |             |

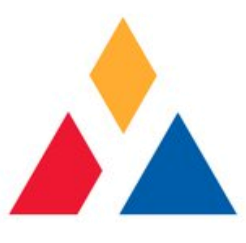

#### Create the New Sensor ID Number

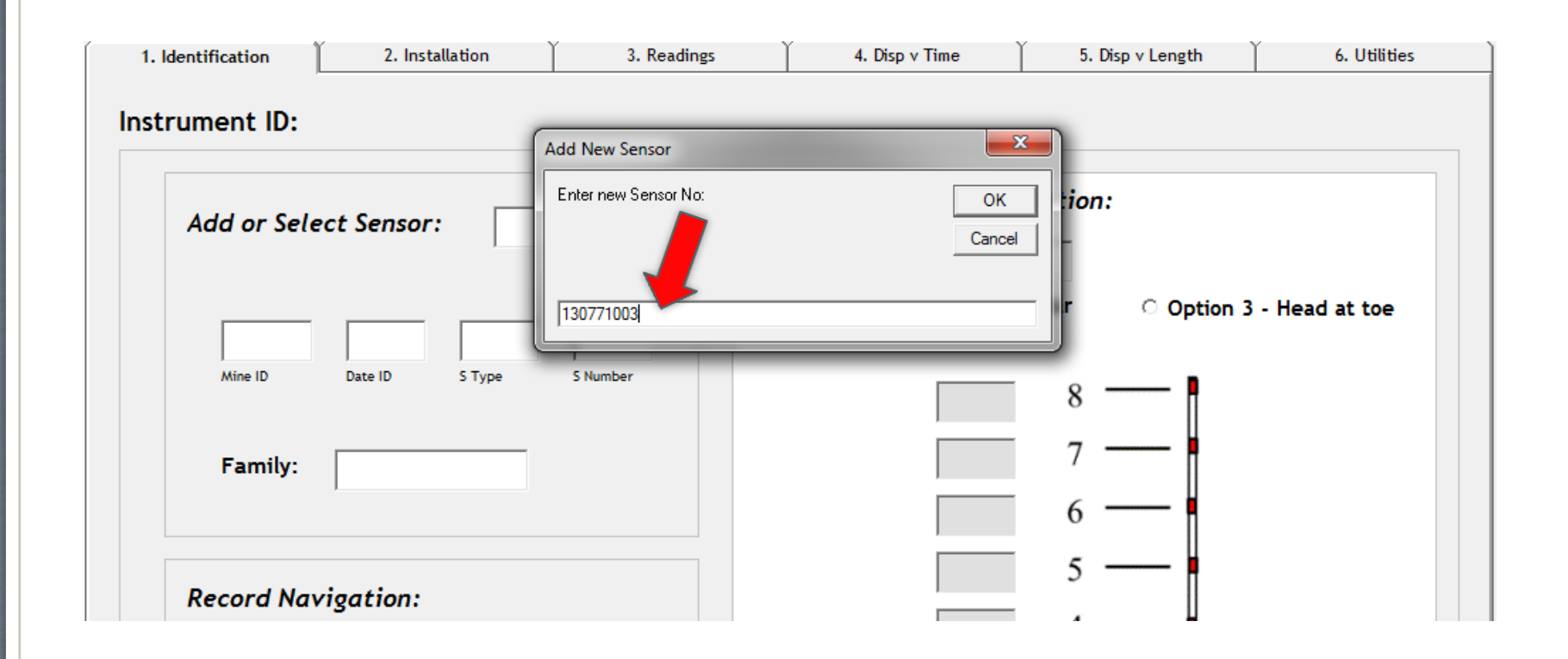

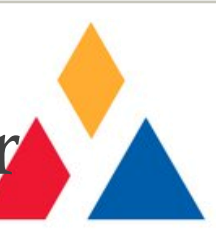

#### Confirm the creation of the new Sensor

| 1. Identification  | 2. Installation   | 3. Readings                        | 4. Disp v Time                                                     | 5. Disp v Length | 6. Utilities  |
|--------------------|-------------------|------------------------------------|--------------------------------------------------------------------|------------------|---------------|
| Instrument ID:     |                   |                                    |                                                                    |                  |               |
| Add or Sele        | ect Sensor: 13077 | 1003 • Le                          | anufacturing Config<br>ngth of MPBX (m):<br>Option 1 & 2 - Head at | collar Option 3  | - Head at toe |
| Mine ID<br>Family: | Date ID S Type    | S Number<br>TieldPoint's MineScope | sor 130771 to the database?                                        | × 8 — 7 — 7 — 7  |               |
| Record Nav         | vigation:         | _                                  | Yes No                                                             | 5                |               |

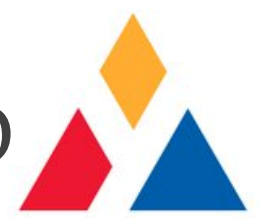

## Select *NO* as you are using a dEXTO

| 1. Identification | 2. Installation     | 3. Readings                            | 4. Disp v Time           | 5. Disp v Length  | 6. Utilities |
|-------------------|---------------------|----------------------------------------|--------------------------|-------------------|--------------|
| strument ID:      |                     |                                        |                          |                   |              |
| Add or Sel        | ect Sensor: 1207740 | M                                      | anufacturing Configu     | ıration:          |              |
|                   |                     | Le                                     | ength of MPBX (m):       |                   |              |
|                   |                     | o                                      | Option 1 & 2 - Head at o | collar Option 3 - | Head at toe  |
| Mine ID           | Date ID S Type      | Number YieldPoint's Mines              | cope                     | o I               |              |
|                   |                     |                                        |                          | 8                 |              |
| Family:           |                     | Is this sensor a d<br>(Choose No if se | MPBX?<br>nsor is a dEXTO | 7 —               |              |
|                   |                     |                                        |                          | 6 —               |              |
| Record Na         | vigation:           | Yes                                    | No                       | 5                 |              |
|                   | - igueroni          |                                        |                          | 4 ——              |              |

#### Enter the Mine ID

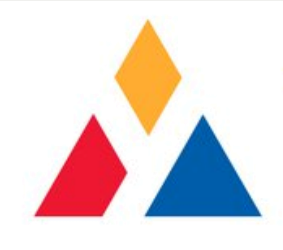

| strument ID:                       | DEMO-13077100                                                                                       | 3            |                                                                                     |                        |          |
|------------------------------------|----------------------------------------------------------------------------------------------------|--------------|-------------------------------------------------------------------------------------|------------------------|----------|
| Add or DEMO-<br>Mine ID<br>Family: | ect Sensor:         130           1307         71           Date ID         S Type           d6EXTO | 0771003      | Node / Anchor Location:<br>Length of EXTO (m): 0<br>© Option 1 & 2 - Head at collar | © Option 3 - Head<br>8 | d at toe |
| Record No                          | vigation:                                                                                           |              |                                                                                     | 5 —                    |          |
| Previous                           | Next Add New                                                                                        | XX<br>Delete |                                                                                     | 3 I<br>2 I<br>1 I      |          |

#### Enter the Date

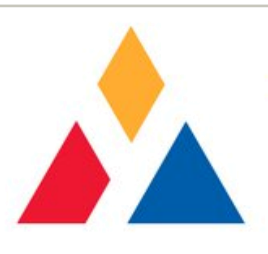

| Add or Se | lect Sensor: 13077 | 1003 -   | Node / Anchor Location     | n:              |               |
|-----------|--------------------|----------|----------------------------|-----------------|---------------|
|           | 1.0011             | ·····    | Length of EXTO (m): 11     |                 |               |
|           |                    |          | • Option 1 & 2 - Head at o | collar Option 3 | - Head at toe |
| DEMO-     | 1307 71            | 003      |                            |                 |               |
| Mine ID   | Date ID S Type     | S Number |                            | 8 1             |               |
| Esmilu    |                    |          |                            | 7               |               |
| ramily:   | d6EXTO             |          |                            |                 |               |
|           |                    |          | 11                         | 0               |               |
| Record N  | vigation.          |          | 9                          | 5 —             |               |
| Record no | avigation.         |          | 7                          | 4 🖡             |               |
| 4         | •                  | *        | 5                          | 3               |               |
| Previous  | Next Add New       | Delete   | 5                          |                 |               |
|           | 1 of 1             |          | 3                          | 2 —             |               |
|           |                    |          | 1                          | 1 4             |               |

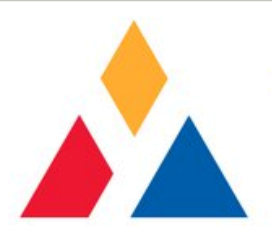

#### Enter EXTO dimension

| trument ID:  | DEMO-130771003        | <b>)</b> |                                |            |               |
|--------------|-----------------------|----------|--------------------------------|------------|---------------|
| Add or Sele  | ect Sensor: 1307      | 771003 • | Node / Anchor Location:        |            |               |
| DEMO-        | 1307 71               | 003      | • Option 1 & 2 - Head at colla | r Option 3 | - Head at toe |
| J<br>Mine ID | J J<br>Date ID S Type | S Number |                                | 8 1        |               |
| Family:      | d6EXTO                |          |                                | 7 —        |               |
| Deserved Mar |                       |          |                                | 5          |               |
| Record Na    | vigation:             |          |                                | 4          |               |
| 4            | • +                   | *        |                                | 3          |               |
| Previous     | Next Add New          | Delete   |                                | 2          |               |
|              | 1 of 1                |          |                                | 1          |               |
|              |                       |          |                                |            |               |

| Go to <i>Installation Tab</i>                                                                            |              |
|----------------------------------------------------------------------------------------------------|--------------|
| 1. Identification 2. Installation 3. Readings 4. Disp v Time 5. Disp v Length                            | 6. Utilities |
| Instrument ID: DEMO-130771003                                                                            | ~            |
| Add or Select Sensor:       130771003       Node / Anchor Location:         Length of EXTO (m):       11 |              |
| DEMO-<br>Mine ID Date ID S Type S Number                                                                 | l at toe     |
| Family: d6EXTO                                                                                           |              |
|                                                                                                    |              |
| Record Navigation:                                                                                       |              |
| ↓ ↓ ↓ ★ ★ 5 3 - 4                                                                                        |              |
| Previous Next Add New Delete       1 of 1                                                                |              |
| Destroyed: No  Date: July 2, 2014 Anchor Location Data (m):                                              |              |

#### Enter Level, Location, Borehole, Install Date Operator's Name, Purpose and any Notes

| Level:        | 460m            | <br>0 m recess<br>Option 1 and 2 - He | ad at Bore  | hole Collar   |  |
|---------------|-----------------|---------------------------------------|-------------|---------------|--|
| Location:     | Interrection    | <br>Anchor Location Re                | lative to R | oof Line (m): |  |
|               |                 |                                       |             | 8             |  |
| Borehole:     | #4              |                                       |             | 7             |  |
| Install Date: | 2014/07/02      | 11.0                                  | o 🛽         | 6             |  |
| Installed By: | Manuel          | 9.00                                  |             | 5             |  |
| Purpose:      | Roof monitoring | 7.00                                  |             | 4             |  |
|               |                 | 5.00                                  |             | 3             |  |
|               |                 | 3.00                                  |             | 2             |  |
| Notes:        | Hourly readings | 1.00                                  |             | 1             |  |

#### Save File

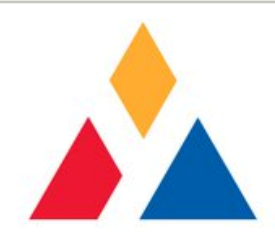

| Installation  | ז:              |                         |             |               |  |
|---------------|-----------------|-------------------------|-------------|---------------|--|
|               |                 | 0 mreces                |             |               |  |
| Level:        | 460m            | <br>Option 1 and 2 - He | ad at Bore  | hole Collar   |  |
|               | ,               | <br>Anchor Location Re  | lative to R | oof Line (m): |  |
| Location:     | Intersection    |                         |             |               |  |
|               | I               |                         |             | 8             |  |
| Borehole:     | #4              |                         |             | 7             |  |
| Install Date: | 2014/07/02      |                         |             | <i>'</i>      |  |
|               | 2014/07/02      | 11.0                    | • — 🛉       | 6             |  |
| Installed By: | Manuel          | 9.00                    |             | 5             |  |
| Durneret      |                 |                         |             | 4             |  |
| Purpose:      | Roof monitoring | 7.00                    |             | 4             |  |
|               |                 | 5.00                    |             | 3             |  |
|               |                 | 3.00                    |             | 2             |  |
| Notes:        | Hourly readings |                         |             |               |  |
|               |                 | 1.00                    |             | 1             |  |
|               |                 |                         |             |               |  |

#### Import Data File

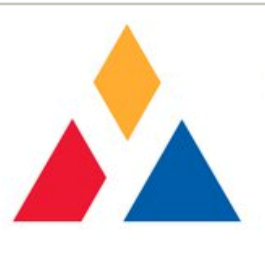

| 1. Identification | 2. Installation   | 3. Readings    | 4. Disp v Time                  | 5. Disp v Length   | 6. Utilities |
|-------------------|-------------------|----------------|---------------------------------|--------------------|--------------|
| nstrument ID:     | DEMO-130771003    | 0 Reading      | gs - Click the Add button       | n to add a reading |              |
| Reading ID:       |                   |                | Plot Temporal<br>(Disp v Time)  | Datasheet Vi       | ew:          |
| Reading Date:     | 2014/07/02 -      |                | Plot Spatial<br>(Disp v Length) | Da                 | tasheet      |
| Reading Time:     | 12:00:00 -        |                |                                 | W Re               | port         |
| Temperature:      | deg C             |                |                                 |                    |              |
| 1.00 m            | mm                | 9.00 m         | mm                              | Import Dataj       | files:       |
| 3.00 m            | mm                | 11.00 m        | mm                              |                    | hr) 24 -     |
| 5.00 m            | mm                |                | mm                              | 🖊 (                |              |
| 7.00 m            | mm                |                | mm                              | View               | Add Readings |
|                   |                   |                |                                 |                    |              |
| First             | Previous Next Las | t Add New Dele | te/Batch 0 of 0                 |                    |              |

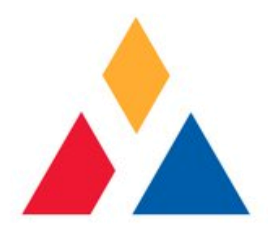

#### Select Data File to Import

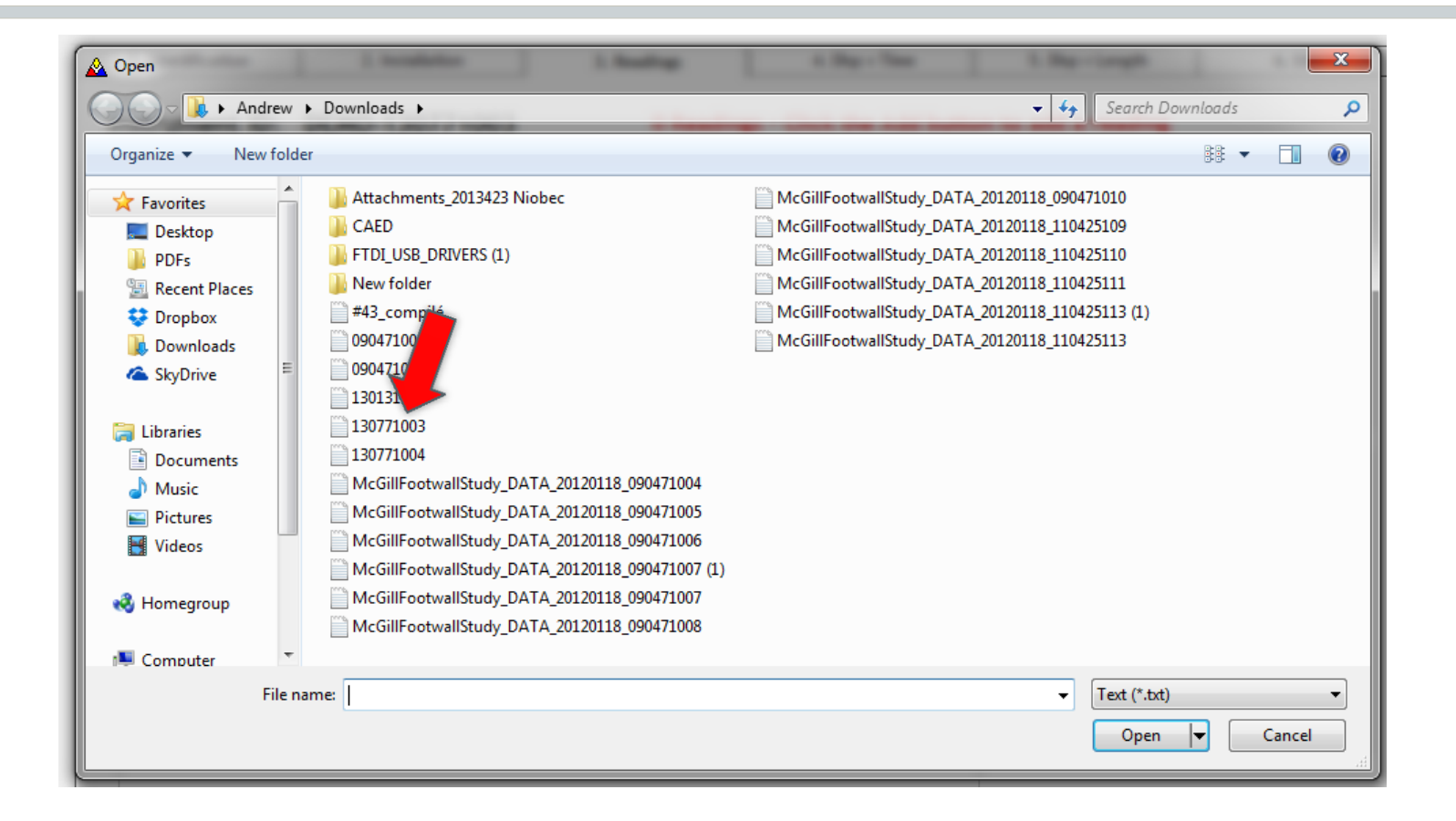

#### Append Data File

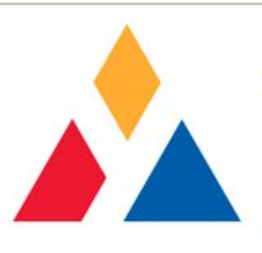

| Datafile Date Forma | at:     |         | buoge    | Click t  | o downk      | and textf | ilo data ( | o Sensor | 130771   | 003      |          |          |          |           |        |
|---------------------|---------|---------|----------|----------|--------------|-----------|------------|----------|----------|----------|----------|----------|----------|-----------|--------|
| YYYY/MM/DD          |         |         | append   | CIICK D  | 5 00 00 1110 |           | ne uata i  | o sensor | 130771   | 005      |          |          |          |           |        |
| G DD/MM/MMY         |         |         |          |          |              |           |            |          |          |          |          |          |          |           |        |
|                     |         |         |          |          |              |           |            |          |          |          |          |          |          |           |        |
| C MM/DD/YYYY        |         |         |          |          |              |           |            |          |          |          |          |          |          |           |        |
|                     |         |         |          |          |              |           |            |          |          |          |          |          |          |           |        |
| Reading Date & Time | SLUG ID | Type ID | SensorNo | ChannelT | Channel1     | Channel2  | Channel3   | Channel4 | Channel5 | Channel6 | Channel7 | Channel8 | Channel9 | Channel10 | Append |
| 2014/03/05 09:19:05 | 1307-33 | 71      | 003      | + 10.0   | 23.19        | 40.50     | 43.62      | 42.75    | 41.12    | 35.64    |          |          |          |           |        |
| 2014/03/05 10:00:11 | 1307-33 | 71      | 003      | + 10.1   | 23.22        | 40.53     | 43.65      | 42.78    | 41.14    | 35.67    |          |          |          |           |        |
| 2014/03/05 11:00:12 | 1307-33 | 71      | 003      | + 10.2   | 23.22        | 40.54     | 43.67      | 42.80    | 41.17    | 35.68    |          |          |          |           |        |
| 2014/03/05 12:00:12 | 1307-33 | 71      | 003      | + 10.3   | 23.20        | 40.53     | 43.65      | 42.78    | 41.15    | 35.67    |          |          |          |           |        |
| 2014/03/05 13:00:12 | 1307-33 | 71      | 003      | + 10.1   | 23.20        | 40.52     | 43.64      | 42.78    | 41.15    | 35.67    |          |          |          |           |        |
| 2014/03/05 14:00:12 | 1307-33 | 71      | 003      | + 10.1   | 23.23        | 40.55     | 43.68      | 42.82    | 41.18    | 35.69    |          |          |          |           |        |
| 2014/03/05 15:00:12 | 1307-33 | 71      | 003      | + 10.4   | 23.20        | 40.54     | 43.68      | 42.81    | 41.17    | 35.69    |          |          |          |           |        |
| 2014/03/05 16:00:11 | 1307-33 | 71      | 003      | + 9.9    | 23.22        | 40.55     | 43.68      | 42.82    | 41.18    | 35.71    |          |          |          |           |        |
| 2014/03/05 17:00:11 | 1307-33 | 71      | 003      | + 10.0   | 23.22        | 40.55     | 43.69      | 42.82    | 41.18    | 35.69    |          |          |          |           |        |
| 2014/03/05 18:00:11 | 1307-33 | 71      | 003      | + 9.7    | 23.22        | 40.56     | 43.70      | 42.83    | 41.19    | 35.72    |          |          |          |           |        |
| 2014/03/05 19:00:12 | 1307-33 | 71      | 003      | + 9.6    | 23.23        | 40.59     | 43.72      | 42.87    | 41.21    | 35.74    |          |          |          |           |        |
| 2014/03/05 20:00:12 | 1307-33 | 71      | 003      | + 10.0   | 23.22        | 40.61     | 43.75      | 42.89    | 41.25    | 35.76    |          |          |          |           |        |
| 2014/03/05 21:00:12 | 1307-33 | 71      | 003      | + 10.5   | 23.20        | 40.62     | 43.75      | 42.89    | 41.25    | 35.78    |          |          |          |           |        |
| 2014/03/05 22:00:12 | 1307-33 | 71      | 003      | + 10.3   | 23.20        | 40.62     | 43.75      | 42.89    | 41.25    | 35.76    |          |          |          |           |        |
| 2014/03/05 23:00:12 | 1307-33 | 71      | 003      | + 10.2   | 23.20        | 40.62     | 43.76      | 42.90    | 41.26    | 35.78    |          |          |          |           |        |
| 2014/03/06 00:00:12 | 1307-33 | 71      | 003      | + 10.2   | 23.20        | 40.64     | 43.78      | 42.91    | 41.27    | 35.80    |          |          |          |           |        |
| 2014/03/06 01:00:12 | 1307-33 | 71      | 003      | + 10.3   | 23.22        | 40.68     | 43.81      | 42.95    | 41.31    | 35.83    |          |          |          |           |        |
| 2014/03/06 02:00:12 | 1307-33 | 71      | 003      | + 10.8   | 23.20        | 40.67     | 43.80      | 42.93    | 41.28    | 35.81    |          |          |          |           |        |
| 2014/03/06 03:00:12 | 1307-33 | 71      | 003      | + 10.6   | 23.20        | 40.70     | 43.82      | 42.96    | 41.32    | 35.85    |          |          |          |           |        |
| 2014/02/06 04:00:12 | 1207 22 | 71      | 002      | + 10.4   | 22.10        | 40.00     | 42.92      | 42.00    | 44.00    | 25.02    |          |          |          |           |        |

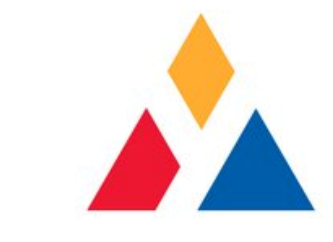

#### Confirm Import of Data File

| Type ID | SensorNo | ChannelT | Channel1     | Channel2    | Channel3      | Channel4 | Channel5  | Channel6 | Channel7 | Channel |
|---------|----------|----------|--------------|-------------|---------------|----------|-----------|----------|----------|---------|
| 71      | 003      | + 10.0   | 23.19        | 40.50       | 43.62         | 42.75    | 41.12     | 35.64    |          |         |
| 71      | 003      | + 10,1   | 23.22        | 40.53       | 43.65         | 42.78    | 41,14     | 35.67    |          |         |
| 71      | 003      | + 10 N   | lineScope    |             |               |          |           | 5.68     |          |         |
| 71      | 003      | + 10     |              |             |               |          |           | 35.67    |          |         |
| 71      | 003      | + 10     | All the chec | ked data wi | ll be added t | asor: 13 | 0771003 ? | 35.67    |          |         |
| 71      | 003      | + 10     | 7 in the the |             |               |          |           | 35.69    |          |         |
| 71      | 003      | + 10     |              |             |               |          |           | 35.69    |          |         |
| 71      | 003      | + 9      |              |             | Y             | 'es      | No        | 35.71    |          |         |
| 71      | 003      | + 10     |              |             |               |          |           | 35.69    |          |         |
| 71      | 003      | + 9.7    | 23.22        | 40.56       | 43.70         | 42.83    | 41.19     | 35.72    |          |         |
| 71      | 003      | + 9.6    | 23.23        | 40.59       | 43.72         | 42.87    | 41.21     | 35.74    |          |         |
| 71      | 003      | + 10.0   | 23.22        | 40.61       | 43.75         | 42.89    | 41.25     | 35.76    |          |         |
| 71      | 003      | + 10.5   | 23.20        | 40.62       | 43.75         | 42.89    | 41.25     | 35.78    |          |         |
| 71      | 003      | + 10.3   | 23.20        | 40.62       | 43.75         | 42.89    | 41.25     | 35.76    |          |         |
| 74      | 000      | . 40.0   | 22.20        | 10.70       | 10.7/         | 42.00    | 44.57     | 25.70    |          |         |

#### Minescope indicates how many Records are appended

| e    | SLUG ID | Type ID | SensorNo | ChannelT | Channel | 1 Channel2   | Channel3    | Channel4  | Channel5 | Channel6 | Channel7 | Channel8 | Channel9 | Channel10 |
|------|---------|---------|----------|----------|---------|--------------|-------------|-----------|----------|----------|----------|----------|----------|-----------|
| 9:05 | 1307-33 | 71      | 003      | + 10.0   | 23.1    | 9 40.50      | 43.62       | 42.75     | 41.12    | 35.64    |          |          |          |           |
| 0:11 | 1307-33 | 71      | 003      | + 10.1   | 23,2    | 40.53        | 43.65       | 42.78     | 41.14    | 35.67    |          |          |          |           |
| 0:12 | 1307-33 | 71      | 003      | + 10.2   | 23      | MineScope    |             |           | × .17    | 35.68    |          |          |          |           |
| 0:12 | 1307-33 | 71      | 003      | + 10.3   | 23      |              |             |           | 1.15     | 35.67    |          |          |          |           |
| 0:12 | 1307-33 | 71      | 003      | + 10.1   | 23      | 34 records a | appended to | 130771003 | 1.15     | 35.67    |          |          |          |           |
| 0:12 | 1307-33 | 71      | 003      | + 10.1   | 23      |              |             |           | 1.18     | 35.69    |          |          |          |           |
| 0:12 | 1307-33 | 71      | 003      | + 10.4   | 23      |              |             |           | .17      | 35.69    |          |          |          |           |
| 0:11 | 1307-33 | 71      | 003      | + 9.9    | 23      |              |             | ОК        | 1.18     | 35.71    |          |          |          |           |
| 0:11 | 1307-33 | 71      | 003      | + 10.0   | 23      |              |             |           | .18      | 35.69    |          |          |          |           |
| 0:11 | 1307-33 | 71      | 003      | + 9.7    | 23.2    | 40.56        | 43.70       | 42.83     | 41.19    | 35.72    |          |          |          |           |
| 0:12 | 1307-33 | 71      | 003      | + 9.6    | 23.2    | 40.59        | 43.72       | 42.87     | 41.21    | 35.74    |          |          |          |           |
| 0:12 | 1307-33 | 71      | 003      | + 10.0   | 23.2    | 40.61        | 43.75       | 42.89     | 41.25    | 35.76    |          |          |          |           |
| 0:12 | 1307-33 | 71      | 003      | + 10.5   | 23.2    | 40.62        | 43.75       | 42.89     | 41.25    | 35.78    |          |          |          |           |
| 0:12 | 1307-33 | 71      | 003      | + 10.3   | 23.2    | 40.62        | 43.75       | 42.89     | 41.25    | 35.76    |          |          |          |           |
|      |         |         |          |          |         |              |             |           |          |          |          |          | 1        |           |

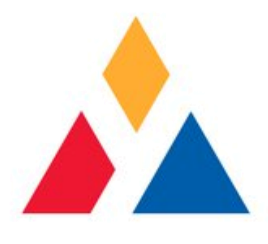

#### Minescope shows the first reading and its Date and Time

| strument ID:  | DEMO-1307/100       | 13                   |                                                   |                  |             |
|---------------|---------------------|----------------------|---------------------------------------------------|------------------|-------------|
| Reading ID:   | 130771003 2014/04/0 | 07 09:00:11          | <ul><li>Plot Temporal<br/>(Disp v Time)</li></ul> | Datasheet View   | <b>v</b> :  |
| Reading Date: | 2014/04/07          |                      | Plot Spatial<br>(Disp v Length)                   | Data             | sheet       |
| Reading Time: | 09:00:11 -          |                      |                                                   | <b>Ж</b> Верс    | ort         |
| Temperature:  | 10.1 deg C          |                      |                                                   |                  |             |
| 1.00 m        | 24.20 <b>mm</b>     | <b>9.00 m</b> 49.11  | mm                                                | Import Datafile  | es:         |
| 3.00 m        | 47.59 <b>mm</b>     | <b>11.00 m</b> 43.45 | mm                                                | Time Period (hr) | 24          |
| 5.00 m        | 51.46 <b>mm</b>     | 0.00                 | mm                                                |                  |             |
| 7.00 m        | 50.72 <b>mm</b>     |                      | mm                                                | View/Ad          | ld Readings |
|               |                     |                      |                                                   |                  |             |
| K             | ▲ ▶                 | N 🕂 🛛                | *                                                 |                  |             |

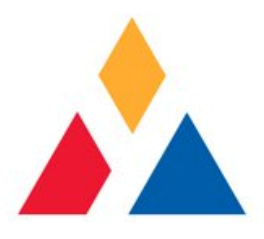

#### Look up Displacement vs. Time

| 1. Identification | 2. Installation        | 3. Readings          | 4. Disp v Time                                       | 5. Disp v Length | 6. Utilities |
|-------------------|------------------------|----------------------|------------------------------------------------------|------------------|--------------|
| Instrument ID:    | DEMO-130771003         |                      | <b>K</b>                                             |                  |              |
| Reading ID:       | 130771003 2014/04/07 ( | 09:00:11             | Plot Tempor<br>(Disp v Time)                         | Datasheet Vi     | iew:         |
| Reading Date:     | 2014/04/07 🗸           |                      | <ul> <li>Plot Spatial<br/>(Disp v Length)</li> </ul> | Da               | tasheet      |
| Reading Time:     | 09:00:11 🔺             |                      |                                                      | Re Re            | port         |
| Temperature:      | 10.1 deg C             |                      |                                                      |                  |              |
| 1.00 m            | 24.20 <b>mm</b>        | <b>9.00 m</b> 49.11  | mm                                                   | Import Dataj     | files:       |
| 3.00 m            | 47.59 <b>mm</b>        | <b>11.00 m</b> 43.45 | mm                                                   | Time Period (    | hr) 24 -     |
| 5.00 m            | 51.46 <b>mm</b>        | 0.00                 | mm                                                   |                  |              |
| 7.00 m            | 50.72 <i>mm</i>        |                      | mm                                                   | View             | Add Readings |
|                   |                        |                      |                                                      |                  |              |
| First             | Previous Next La       | ist Add New Delet    | ke/Batch 34 of 34                                    |                  |              |

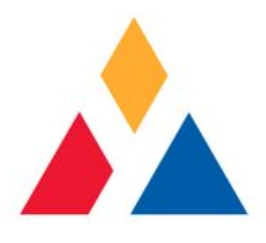

#### Displacement vs. Time Graph

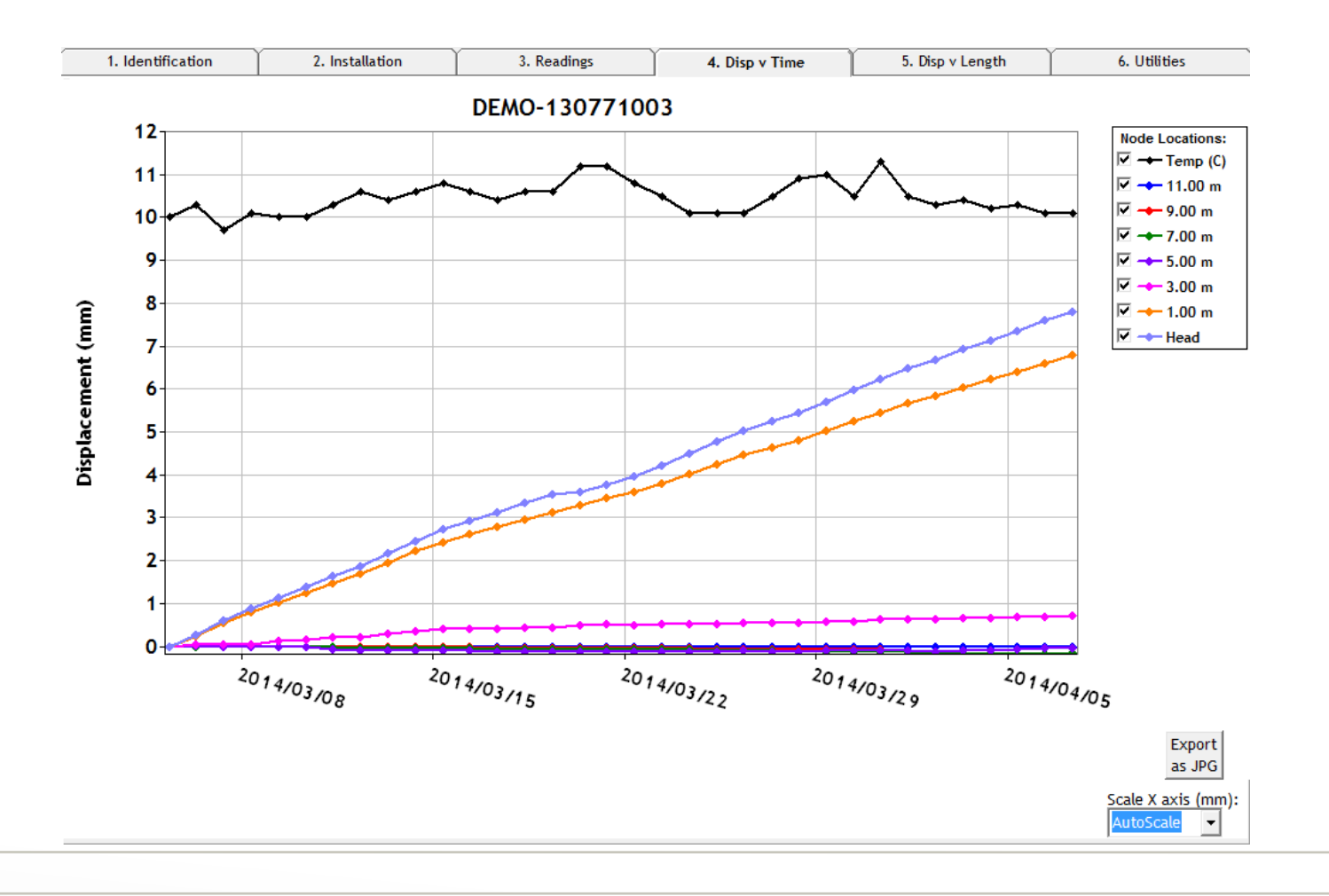

#### Graph can be exported as .JPG, X axis can be scaled

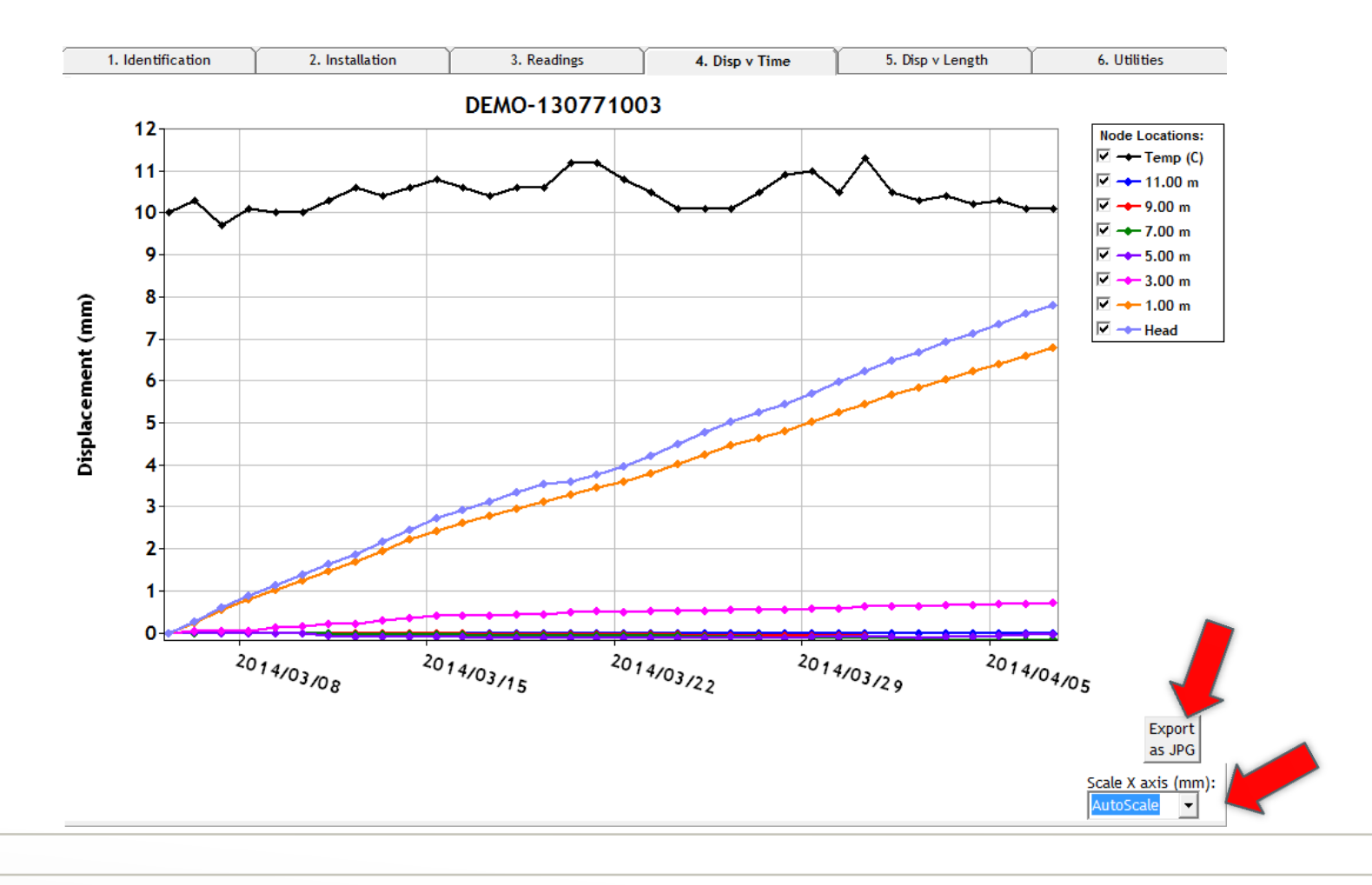

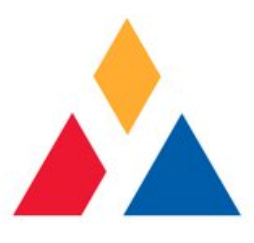

## Looking up Displacement vs. Length

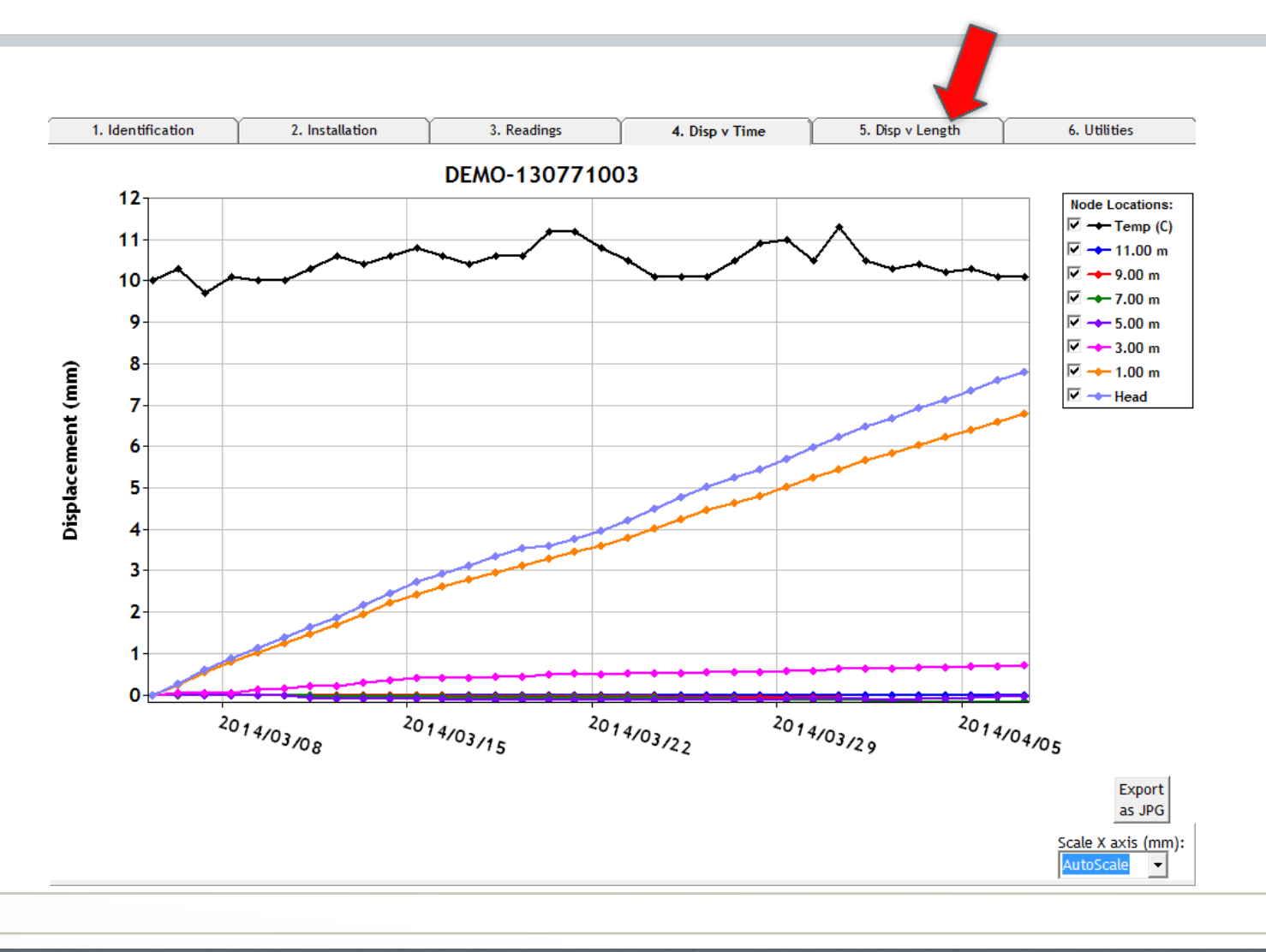

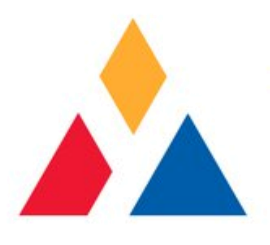

#### Enter 2 to 4 Readings first

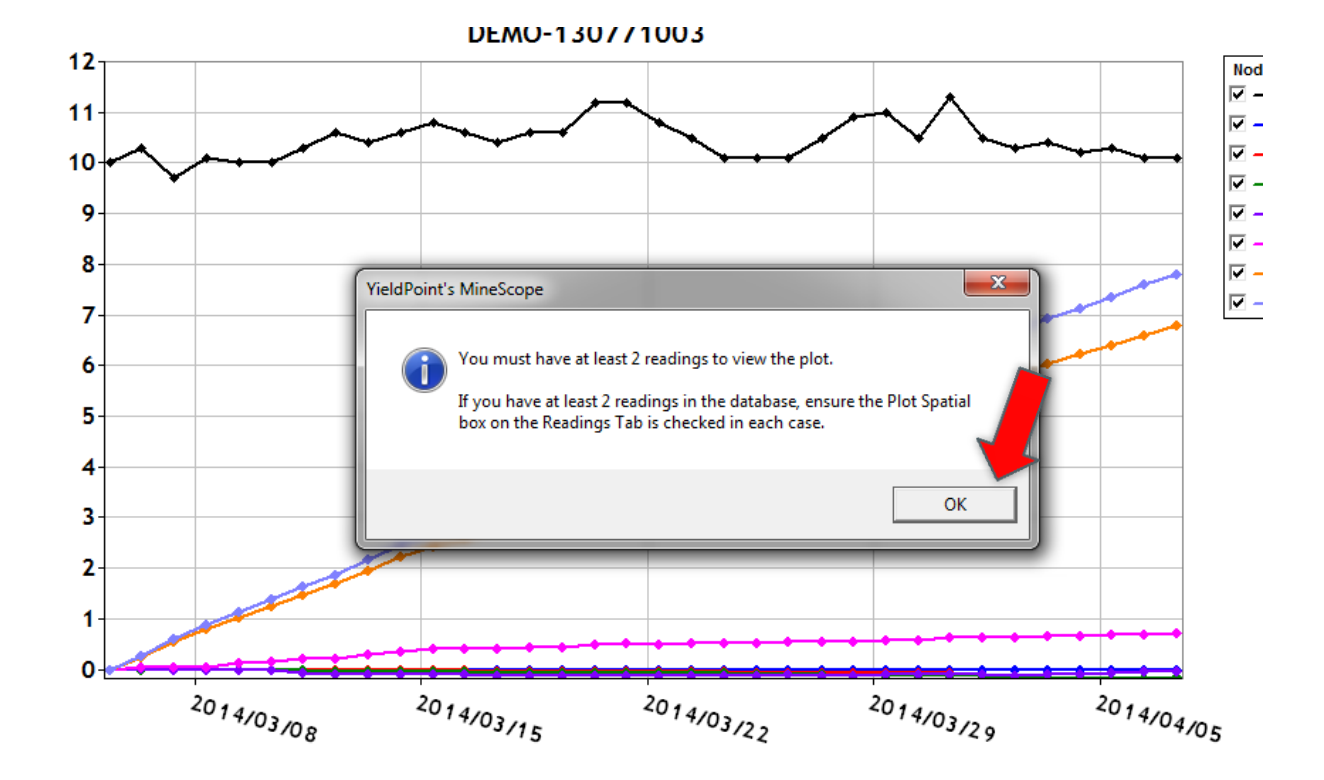

#### Open Data Sheet

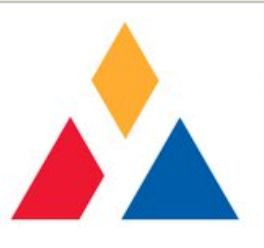

| 130771003 2014/04/07 | 09.00.11                                                                                                    | <b>v</b>                                                                                                    | Plot Temporal<br>(Disp v Time)                                                                                                    | Datasheet Vie                                                                                                    |                                                                                                    |
|----------------------|----------------------------------------------------------------------------------------------------|----------------------------------------------------------------------------------------------------|----------------------------------------------------------------------------------------------------|----------------------------------------------------------------------------------------------------|----------------------------------------------------------------------------------------------------|
| 2014/04/07 -         | 07.00.11                                                                                                    | ~                                                                                                    | Plot Spatial<br>(Disp v Length)                                                                                                    | Dat                                                                                                    | tasheet                                                                                                    |
| 09:00:11 🔺           |                                                                                                    |                                                                                                    |                                                                                                    | W Rep                                                                                                    | port                                                                                                    |
| 10.1 deg C           |                                                                                                    |                                                                                                    |                                                                                                    |                                                                                                    |                                                                                                    |
| 24.20 <b>mm</b>      | <b>9.00 m</b> 49.11                                                                                                    | mm                                                                                                    |                                                                                                    | Import Dataf                                                                                                    | iles:                                                                                                    |
| 47.59 <b>mm</b>      | <b>11.00 m</b> 43.45                                                                                                    | mm                                                                                                    |                                                                                                    | Time Period (h                                                                                                    | r) 24 -                                                                                                    |
| 51.46 <b>mm</b>      | 0.00                                                                                                    | mm                                                                                                    |                                                                                                    |                                                                                                    |                                                                                                    |
| 50.72 <b>mm</b>      |                                                                                                    | mm                                                                                                    |                                                                                                    | View/                                                                                                    | Add Readings                                                                                                    |
|                      |                                                                                                    |                                                                                                    | _                                                                                                    |                                                                                                    |                                                                                                    |
|                      | 130771003 2014/04/07         2014/04/07         09:00:11            10.1       deg C         24.20       mm         47.59       mm         51.46       mm         50.72       mm | 130771003 2014/04/07 09:00:11         2014/04/07         09:00:11         10.1         deg C         24.20       mm         9.00 m       49.11         47.59       mm       11.00 m         51.46       mm       0.00         50.72       mm       1 | JEMO-130771003         130771003       2014/04/07         2014/04/07       •         09:00:11       •         10.1       deg C         24.20       mm       9.00 m       49.11       mm         47.59       mm       11.00 m       43.45       mm         51.46       mm       0.00       mm         50.72       mm       mm       mm | JEMO-130771003       Plot Temporal (Disp v Time)         130771003       2014/04/07 09:00:11         2014/04/07 <ul> <li>Plot Spatial (Disp v Length)</li> </ul> 09:00:11 <ul> <li>deg C</li> </ul> 24.20       mm       9.00 m       49.11       mm         47.59       mm       11.00 m       43.45       mm         51.46       mm       0.00       mm         50.72       mm       mm       mm | DEMO-130771003         130771003 2014/04/07 09:00:11         12014/04/07         2014/04/07         •         Plot Spatial (Disp v Length)         •         10.1         deg C         24.20       mm         9.00 m       49.11         47.59       mm         11.00 m       43.45         50.72       mm |

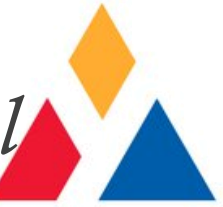

## Scroll to the right to display *Plot Spatial*

| ata for Sensor 1307710        | 60          |          |          |          |          |          |          |          |          |              |      | ~       |
|-------------------------------|-------------|----------|----------|----------|----------|----------|----------|----------|----------|--------------|------|---------|
| DateTime Key                  | ReadingDate | R. Time  | ChannelT | Channel1 | Channel2 | Channel3 | Channel4 | Channel5 | Channel6 | PlotTempora  | al   | PlotSpe |
| 130771003 2014/03/05 09:19:05 | 3/5/2014    | 09:19:05 | 10.0     | 23.19    | 40.50    | 43.62    | 42.75    | 41.12    | 35.64    | V            | 0.00 | Γ.      |
| 130771003 2014/03/06 09:00:11 | 3/6/2014    | 09:00:11 | 10.3     | 23.23    | 40.75    | 43.89    | 43.03    | 41.39    | 35.92    | $\checkmark$ | 0.00 | Ŀ       |
| 130771003 2014/03/07 09:00:12 | 3/7/2014    | 09:00:12 | 9.7      | 23.25    | 41.06    | 44.24    | 43.37    | 41.73    | 36.25    | $\checkmark$ | 0.00 | Γ       |
| 130771003 2014/03/08 09:00:12 | 3/8/2014    | 09:00:12 | 10.1     | 23.28    | 41.34    | 44.51    | 43.65    | 42.02    | 36.53    | $\checkmark$ | 0.00 | Γ       |
| 130771003 2014/03/09 09:00:12 | 3/9/2014    | 09:00:12 | 10.0     | 23.30    | 41.51    | 44.75    | 43.89    | 42.26    | 36.77    | $\checkmark$ | 0.00 | Γ       |
| 130771003 2014/03/10 09:00:12 | 3/10/2014   | 09:00:12 | 10.0     | 23.32    | 41.71    | 45.00    | 44.13    | 42.51    | 37.02    | V            | 0.00 | Γ       |
| 130771003 2014/03/11 09:00:12 | 3/11/2014   | 09:00:12 | 10.3     | 23.35    | 41.92    | 45.33    | 44.39    | 42.76    | 37.27    | $\checkmark$ | 0.00 | Ε       |
| 130771003 2014/03/12 09:00:11 | 3/12/2014   | 09:00:11 | 10.6     | 23.36    | 42.15    | 45.59    | 44.65    | 43.01    | 37.51    |              | 0.00 | Γ       |
| 130771003 2014/03/13 09:00:12 | 3/13/2014   | 09:00:12 | 10.4     | 23.41    | 42.39    | 45.90    | 44.96    | 43.31    | 37.82    | V            | 0.00 | Γ       |
| 130771003 2014/03/14 09:00:12 | 3/14/2014   | 09:00:12 | 10.6     | 23.42    | 42.61    | 46.17    | 45.25    | 43.59    | 38.09    |              | 0.00 | Ε       |
| 130771003 2014/03/15 09:00:12 | 3/15/2014   | 09:00:12 | 10.8     | 23.48    | 42.82    | 46.45    | 45.51    | 43.85    | 38.36    |              | 0.00 | Γ       |
| 130771003 2014/03/16 09:00:11 | 3/16/2014   | 09:00:11 | 10.6     | 23.50    | 43.02    | 46.65    | 45.71    | 44.05    | 38.56    | V            | 0.00 | Γ       |
| 130771003 2014/03/17 09:00:11 | 3/17/2014   | 09:00:11 | 10.4     | 23.53    | 43.22    | 46.88    | 45.94    | 44.28    | 38.77    | $\checkmark$ | 0.00 | Ε       |
| 130771003 2014/03/18 09:00:12 | 3/18/2014   | 09:00:12 | 10.6     | 23.58    | 43.41    | 47.09    | 46.15    | 44.49    | 38.98    | V            | 0.00 | Γ       |
| 130771003 2014/03/19 09:00:12 | 3/19/2014   | 09:00:12 | 10.6     | 23.61    | 43.61    | 47.29    | 46.35    | 44.69    | 39.18    |              | 0.00 | Ε       |
| 130771003 2014/03/20 09:00:11 | 3/20/2014   | 09:00:11 | 11.2     | 23.52    | 43.62    | 47.35    | 46.42    | 44.76    | 39.25    | V            | 0.00 | Γ       |
| 130771003 2014/03/21 09:00:12 | 3/21/2014   | 09:00:12 | 11.2     | 23.50    | 43.76    | 47.51    | 46.58    | 44.93    | 39.41    | V            | 0.00 | Γ       |
| 130771003 2014/03/22 09:00:12 | 3/22/2014   | 09:00:12 | 10.8     | 23.55    | 43.96    | 47.70    | 46.78    | 45.13    | 39.60    |              | 0.00 | Ε       |
| 130771003 2014/03/23 09:00:11 | 3/23/2014   | 09:00:11 | 10.5     | 23.61    | 44.18    | 47.95    | 47.03    | 45.37    | 39.85    |              | 0.00 | Γ       |
| 130771003 2014 09:00:11       | 3/24/2014   | 09:00:11 | 10.1     | 23.66    | 44.46    | 48.23    | 47.30    | 45.66    | 40.13    |              | 0.00 | Γ       |
| 13077100 0725 09:00:12        | 3/25/2014   | 09:00:12 | 10.1     | 23.71    | 44.74    | 48.51    | 47.61    | 45.95    | 40.41    |              | 0.00 | - R     |

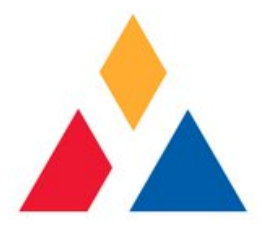

## Plot Spatial Column is displayed

| Data for Sen | sor 1307 | 71003    |          |          |          |          |          |          |             |      | 1           | ⇒2      |
|--------------|----------|----------|----------|----------|----------|----------|----------|----------|-------------|------|-------------|---------|
| ReadingDate  | R. Time  | ChannelT | Channel1 | Channel2 | Channel3 | Channel4 | Channel5 | Channel6 | PlotTempora | ι    | PlotSpatial | <b></b> |
| 3/5/2014     | 09:19:05 | 10.0     | 23.19    | 40.50    | 43.62    | 42.75    | 41.12    | 35.64    |             | 0.00 |             |         |
| 3/6/2014     | 09:00:11 | 10.3     | 23.23    | 40.75    | 43.89    | 43.03    | 41.39    | 35.92    |             | 0.00 |             |         |
| 3/7/2014     | 09:00:12 | 9.7      | 23.25    | 41.06    | 44.24    | 43.37    | 41.73    | 36.25    |             | 0.00 |             |         |
| 3/8/2014     | 09:00:12 | 10.1     | 23.28    | 41.34    | 44.51    | 43.65    | 42.02    | 36.53    |             | 0.00 |             |         |
| 3/9/2014     | 09:00:12 | 10.0     | 23.30    | 41.51    | 44.75    | 43.89    | 42.26    | 36.77    |             | 0.00 |             |         |
| 3/10/2014    | 09:00:12 | 10.0     | 23.32    | 41.71    | 45.00    | 44.13    | 42.51    | 37.02    |             | 0.00 |             |         |
| 3/11/2014    | 09:00:12 | 10.3     | 23.35    | 41.92    | 45.33    | 44.39    | 42.76    | 37.27    |             | 0.00 |             |         |
| 3/12/2014    | 09:00:11 | 10.6     | 23.36    | 42.15    | 45.59    | 44.65    | 43.01    | 37.51    |             | 0.00 |             |         |
| 3/13/2014    | 09:00:12 | 10.4     | 23.41    | 42.39    | 45.90    | 44.96    | 43.31    | 37.82    |             | 0.00 |             |         |
| 3/14/2014    | 09:00:12 | 10.6     | 23.42    | 42.61    | 46.17    | 45.25    | 43.59    | 38.09    |             | 0.00 |             |         |
| 3/15/2014    | 09:00:12 | 10.8     | 23.48    | 42.82    | 46.45    | 45.51    | 43.85    | 38.36    |             | 0.00 |             |         |
| 3/16/2014    | 09:00:11 | 10.6     | 23.50    | 43.02    | 46.65    | 45.71    | 44.05    | 38.56    |             | 0.00 |             |         |
| 3/17/2014    | 09:00:11 | 10.4     | 23.53    | 43.22    | 46.88    | 45.94    | 44.28    | 38.77    |             | 0.00 |             |         |
| 3/18/2014    | 09:00:12 | 10.6     | 23.58    | 43.41    | 47.09    | 46.15    | 44.49    | 38.98    |             | 0.00 |             |         |
| 3/19/2014    | 09:00:12 | 10.6     | 23.61    | 43.61    | 47.29    | 46.35    | 44.69    | 39.18    |             | 0.00 |             |         |
| 3/20/2014    | 09:00:11 | 11.2     | 23.52    | 43.62    | 47.35    | 46.42    | 44.76    | 39.25    |             | 0.00 |             |         |
| 3/21/2014    | 09:00:12 | 11.2     | 23.50    | 43.76    | 47.51    | 46.58    | 44.93    | 39.41    |             | 0.00 |             |         |
| 3/22/2014    | 09:00:12 | 10.8     | 23.55    | 43.96    | 47.70    | 46.78    | 45.13    | 39.60    |             | 0.00 |             |         |
| 3/23/2014    | 09:00:11 | 10.5     | 23.61    | 44.18    | 47.95    | 47.03    | 45.37    | 39.85    |             | 0.00 |             |         |
| 3/24/2014    | 09:00:11 | 10.1     | 23.66    | 44.46    | 48.23    | 47.30    | 45.66    | 40.13    |             | 0.00 |             |         |
| 3/25/2014    | 09:00:12 | 10.1     | 23.71    | 44.74    | 48.51    | 47.61    | 45.95    | 40.41    |             | 0.00 |             | -       |

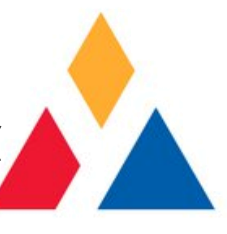

### Select the few dates (2 to 4) of interest

| ata for Sen | sor 1307 | 71003    |          |          |          |          |          |          |              |      | 1           |   | ⇒[ |
|-------------|----------|----------|----------|----------|----------|----------|----------|----------|--------------|------|-------------|---|----|
| ReadingDate | R. Time  | ChannelT | Channel1 | Channel2 | Channel3 | Channel4 | Channel5 | Channel6 | PlotTempora  | al   | PlotSpatial | 4 | -  |
| 3/5/2014    | 09:19:05 | 10.0     | 23.19    | 40.50    | 43.62    | 42.75    | 41.12    | 35.64    |              | 0.00 |             |   |    |
| 3/6/2014    | 09:00:11 | 10.3     | 23.23    | 40.75    | 43.89    | 43.03    | 41.39    | 35.92    |              | 0.00 |             |   |    |
| 3/7/2014    | 09:00:12 | 9.7      | 23.25    | 41.06    | 44.24    | 43.37    | 41.73    | 36.25    |              | 0.00 |             |   |    |
| 3/8/2014    | 09:00:12 | 10.1     | 23.28    | 41.34    | 44.51    | 43.65    | 42.02    | 36.53    |              | 0.00 |             |   |    |
| 3/9/2014    | 09:00:12 | 10.0     | 23.30    | 41.51    | 44.75    | 43.89    | 42.26    | 36.77    |              | 0.00 |             |   |    |
| 3/10/2014   | 09:00:12 | 10.0     | 23.32    | 41.71    | 45.00    | 44.13    | 42.51    | 37.02    |              | 0.00 |             |   |    |
| 3/11/2014   | 09:00:12 | 10.3     | 23.35    | 41.92    | 45.33    | 44.39    | 42.76    | 37.27    |              | 0.00 |             |   |    |
| 3/12/2014   | 09:00:11 | 10.6     | 23.36    | 42.15    | 45.59    | 44.65    | 43.01    | 37.51    | $\checkmark$ | 0.00 |             |   |    |
| 3/13/2014   | 09:00:12 | 10.4     | 23.41    | 42.39    | 45.90    | 44.96    | 43.31    | 37.82    | $\checkmark$ | 0.00 |             |   |    |
| 3/14/2014   | 09:00:12 | 10.6     | 23.42    | 42.61    | 46.17    | 45.25    | 43.59    | 38.09    | $\checkmark$ | 0.00 |             |   |    |
| 3/15/2014   | 09:00:12 | 10.8     | 23.48    | 42.82    | 46.45    | 45.51    | 43.85    | 38.36    | $\checkmark$ | 0.00 |             |   |    |
| 3/16/2014   | 09:00:11 | 10.6     | 23.50    | 43.02    | 46.65    | 45.71    | 44.05    | 38.56    | $\checkmark$ | 0.00 |             |   |    |
| 3/17/2014   | 09:00:11 | 10.4     | 23.53    | 43.22    | 46.88    | 45.94    | 44.28    | 38.77    | $\checkmark$ | 0.00 |             |   |    |
| 3/18/2014   | 09:00:12 | 10.6     | 23.58    | 43.41    | 47.09    | 46.15    | 44.49    | 38.98    | $\checkmark$ | 0.00 |             |   |    |
| 3/19/2014   | 09:00:12 | 10.6     | 23.61    | 43.61    | 47.29    | 46.35    | 44.69    | 39.18    |              | 0.00 |             |   |    |
| 3/20/2014   | 09:00:11 | 11.2     | 23.52    | 43.62    | 47.35    | 46.42    | 44.76    | 39.25    |              | 0.00 |             |   |    |
| 3/21/2014   | 09:00:12 | 11.2     | 23.50    | 43.76    | 47.51    | 46.58    | 44.93    | 39.41    |              | 0.00 |             |   |    |
| 3/22/2014   | 09:00:12 | 10.8     | 23.55    | 43.96    | 47.70    | 46.78    | 45.13    | 39.60    |              | 0.00 |             |   |    |
| 3/23/2014   | 09:00:11 | 10.5     | 23.61    | 44.18    | 47.95    | 47.03    | 45.37    | 39.85    |              | 0.00 |             |   |    |
| 3/24/2014   | 09:00:11 | 10.1     | 23.66    | 44.46    | 48.23    | 47.30    | 45.66    | 40.13    |              | 0.00 |             |   |    |
| 3/25/2014   | 09:00:12 | 10.1     | 23.71    | 44.74    | 48.51    | 47.61    | 45.95    | 40.41    |              | 0.00 |             |   |    |

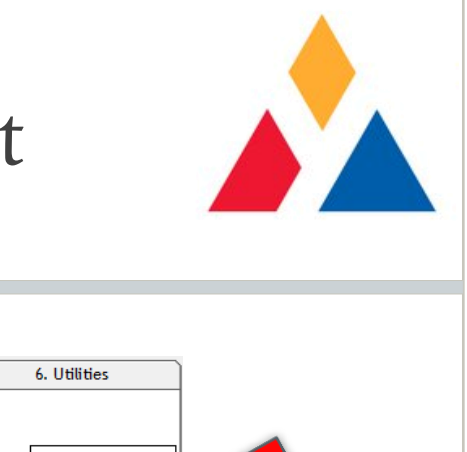

#### Displacement vs. Length Plot

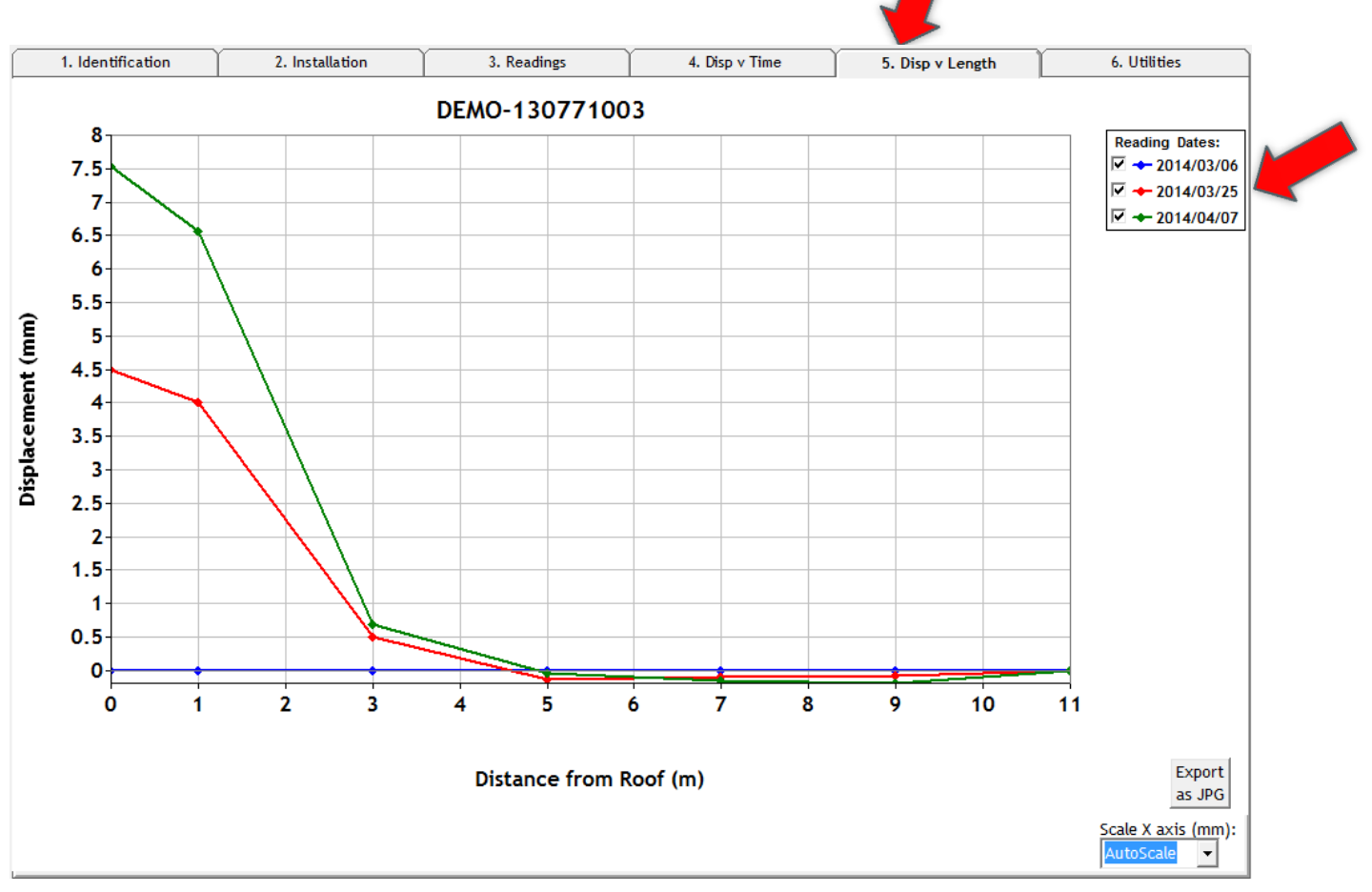

#### Use cursor to zoom on a section of the Plot

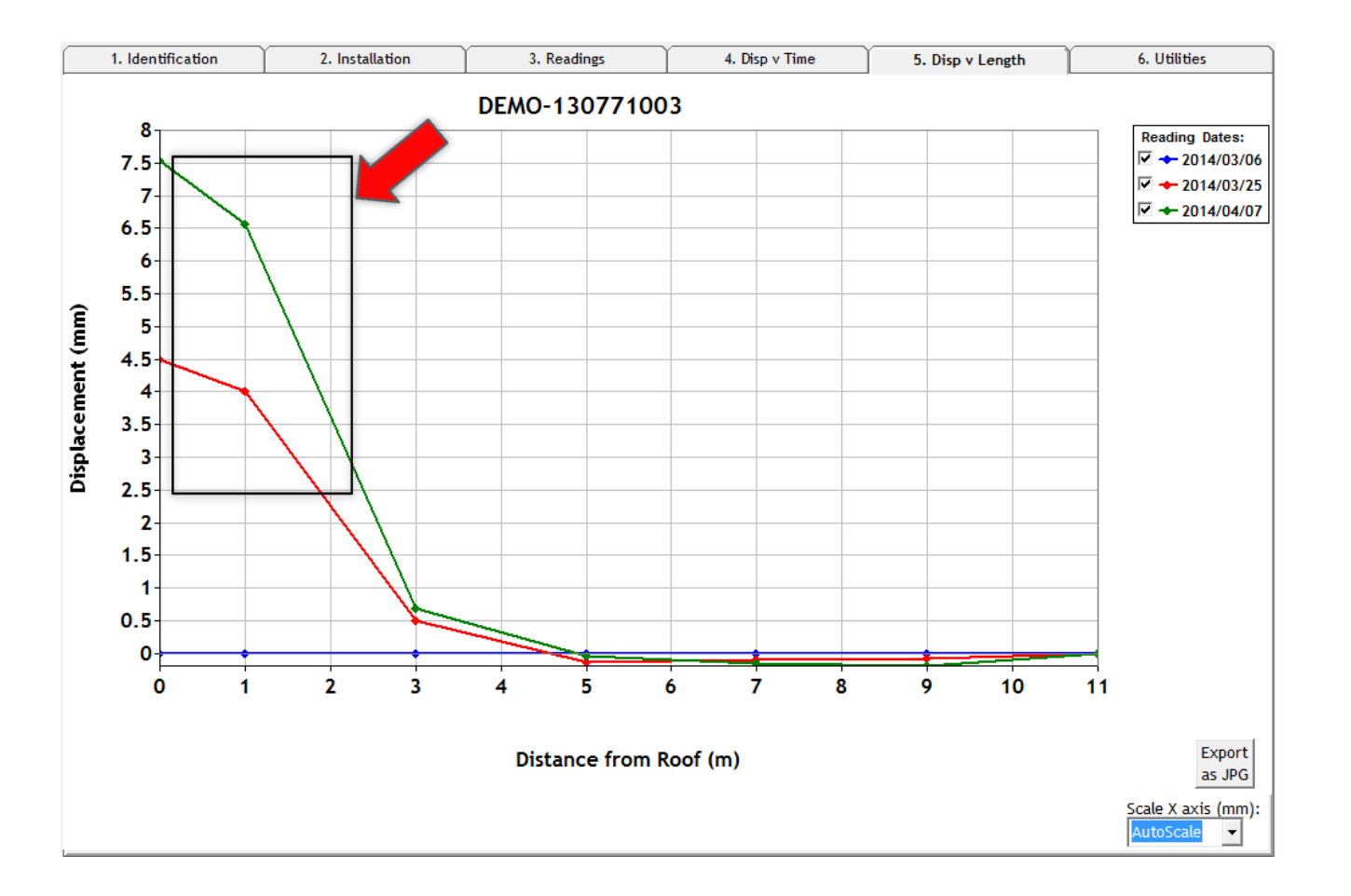

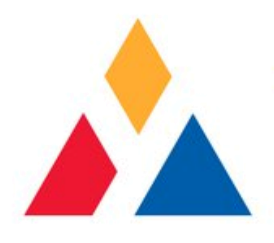

#### Zoomed-in Plot Section

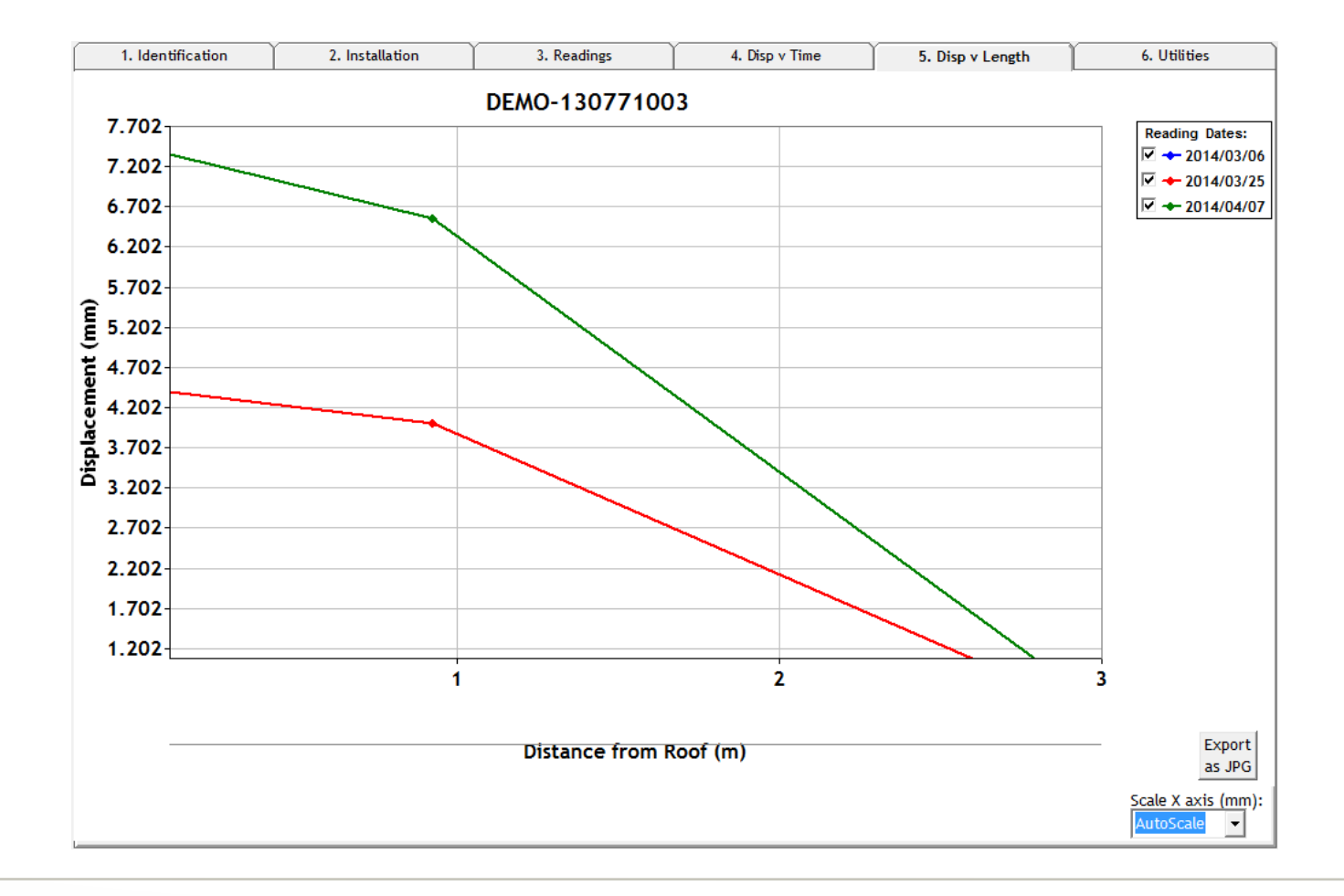

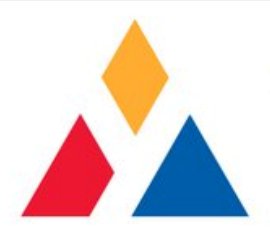

#### Create a Report in Word

| 1. Identification | Z. Installation      | 3. Readings                | 4. Disp v Time                    | 5. Disp v Length 6. Utiliti |
|-------------------|----------------------|----------------------------|-----------------------------------|-----------------------------|
| strument ID:      | DEMO-130771003       |                            |                                   |                             |
| Reading ID:       | 130771003 2014/04/07 | 09:00:11                   | ✓ Plot Temporal<br>(Disp v Time)  | Datasheet View:             |
| Reading Date:     | 2014/04/07 -         |                            | ✓ Plot Spatial<br>(Disp v Length) | Datasheet                   |
| Reading Time:     | 09:00:11             |                            |                                   | Report                      |
| Temperature:      | 10.1 deg C           |                            |                                   |                             |
| 1.00 m            | 24.20 <b>mm</b>      | <b>9.00</b> <i>m</i> 49.11 | mm                                | Import Datafiles:           |
| 3.00 m            | 47.59 <b>mm</b>      | <b>11.00 m</b> 43.45       | mm                                | Time Period (hr) 24         |
| 5.00 m            | 51.46 <b>mm</b>      | 0.00                       | mm                                |                             |
| 7.00 m            | 50.72 <b>mm</b>      |                            | mm                                | View/Add Reading            |
| 14                | 4                    |                            | •                                 |                             |
| First             | Previous Next L      | ast Add New Dele           | te/Batch 34 of 34                 |                             |

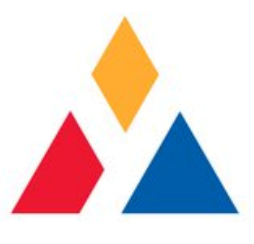

#### Select Data Type to be in Report

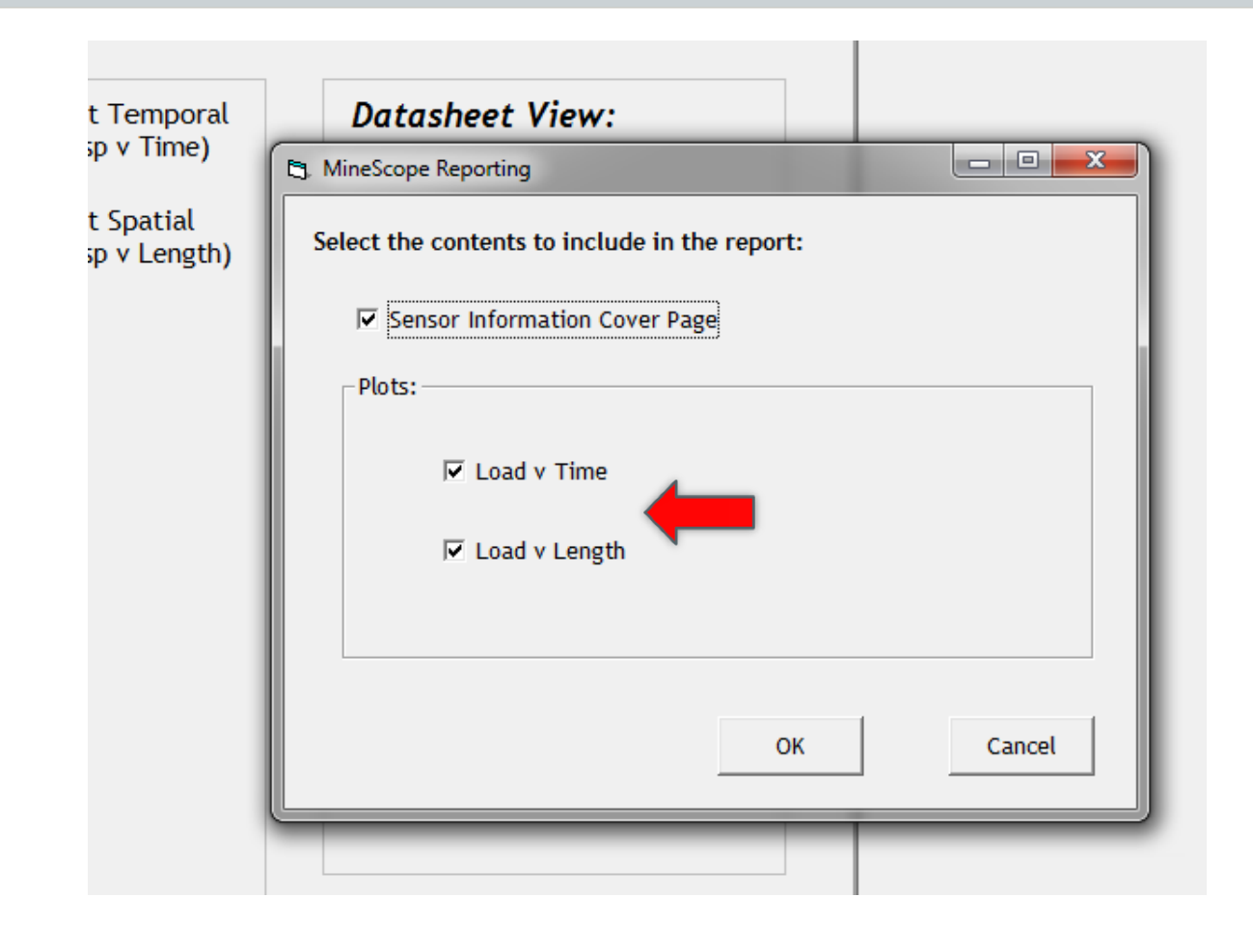

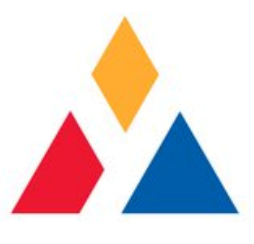

#### Select Data Type to be in Report

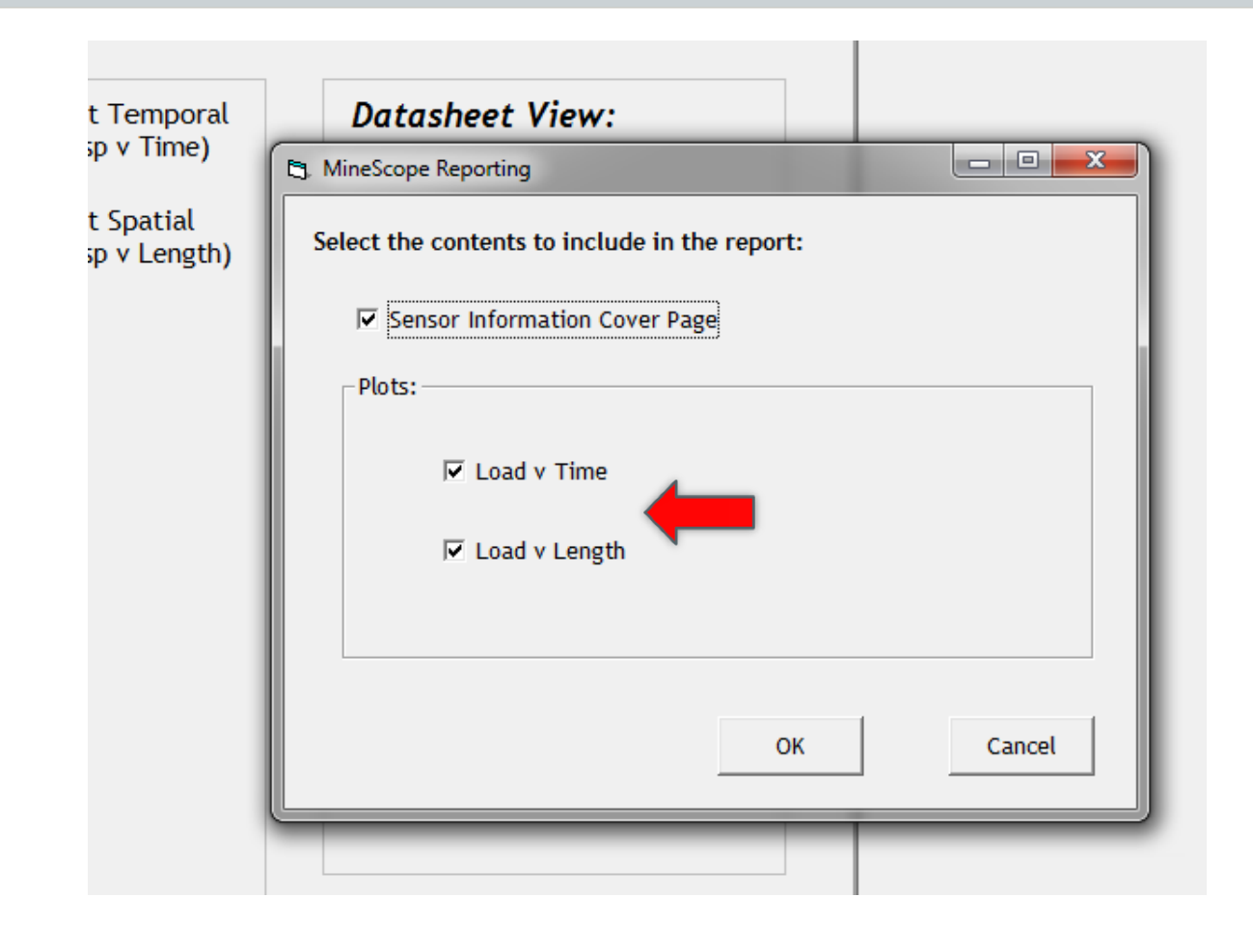

#### Page 1 of Report

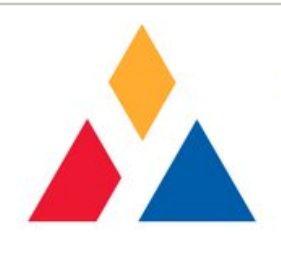

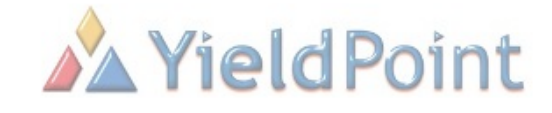

#### **REPORT FOR SENSOR 130771003**

Report Date: 7/2/2014 Sensor Number: 130771003 Sensor Type: d6EXTO EX Date Installed: 7/2/2014 Installed By: Manuel Level: 460m Location: Intersection Purpose: Roof monitoring Notes: Hourly readings

#### Page 2 of Report

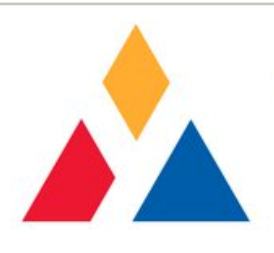

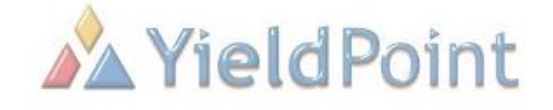

Disp v Time

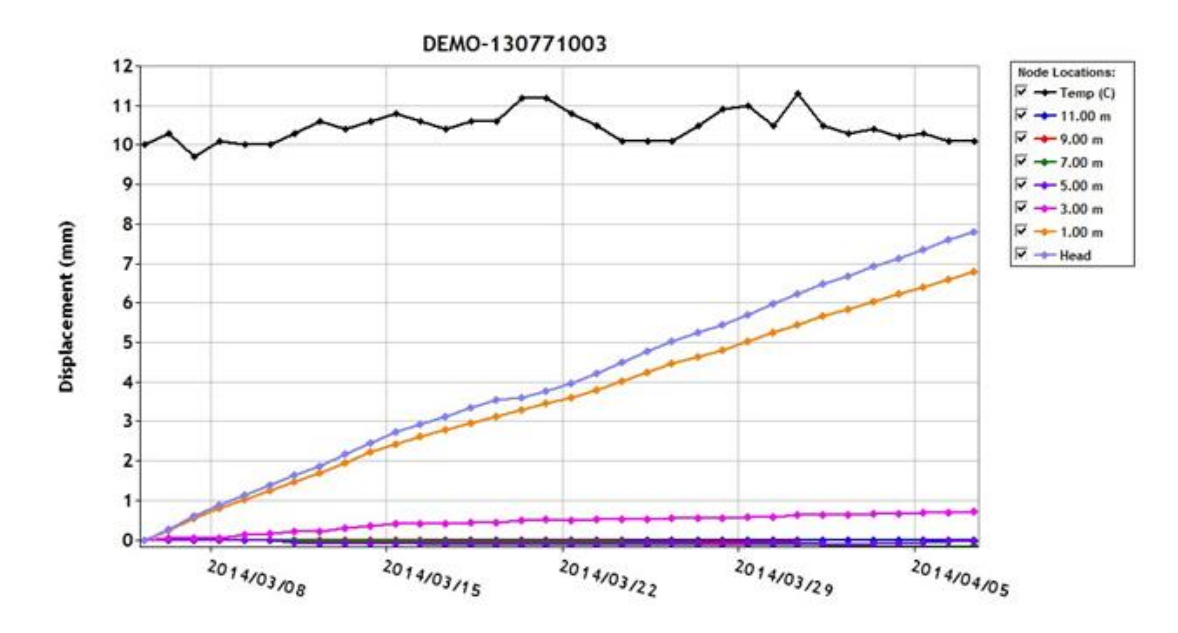

Notes:

#### Page 3 of Report

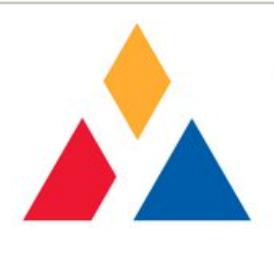

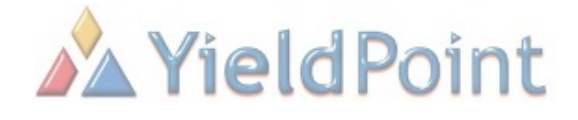

Disp v Length

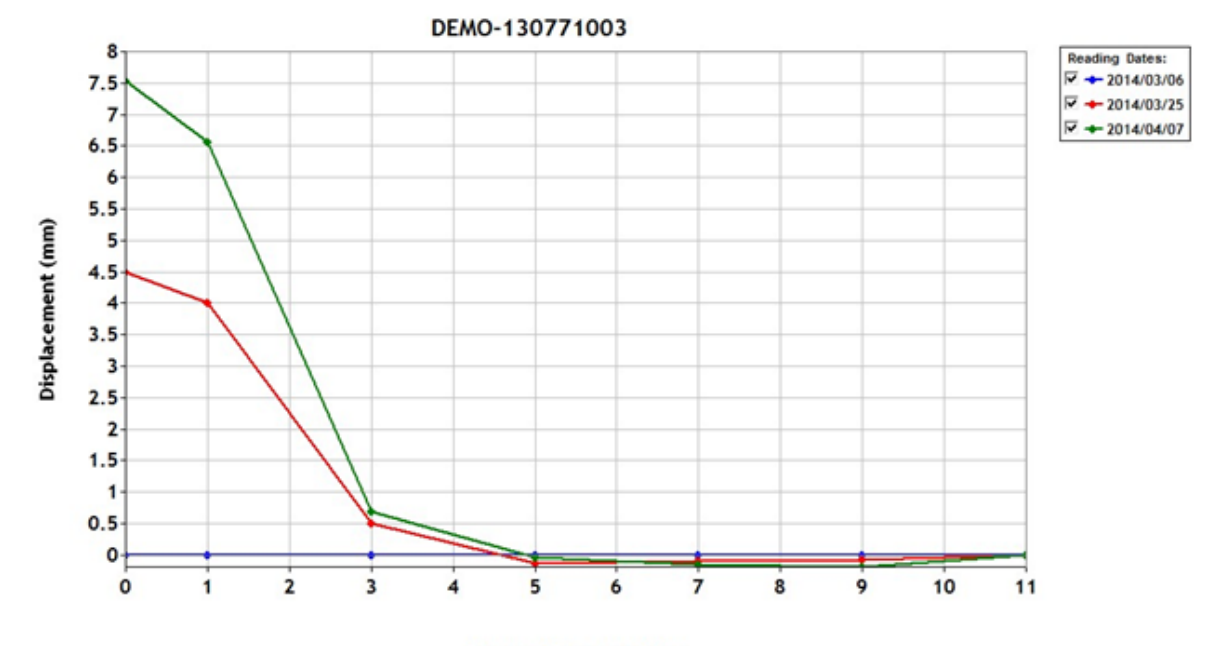

Distance from Roof (m)

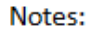

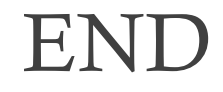

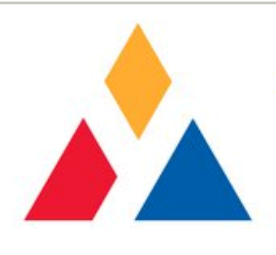

- Thank you for using YieldPoint products.
  - Email us at <u>sales@yieldpoint.com</u>
    - Call us at 1-613-531-4722